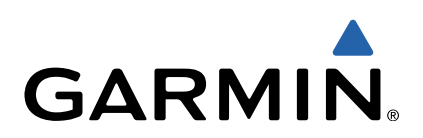

# zūmo<sup>®</sup> 300 serien Användarhandbok

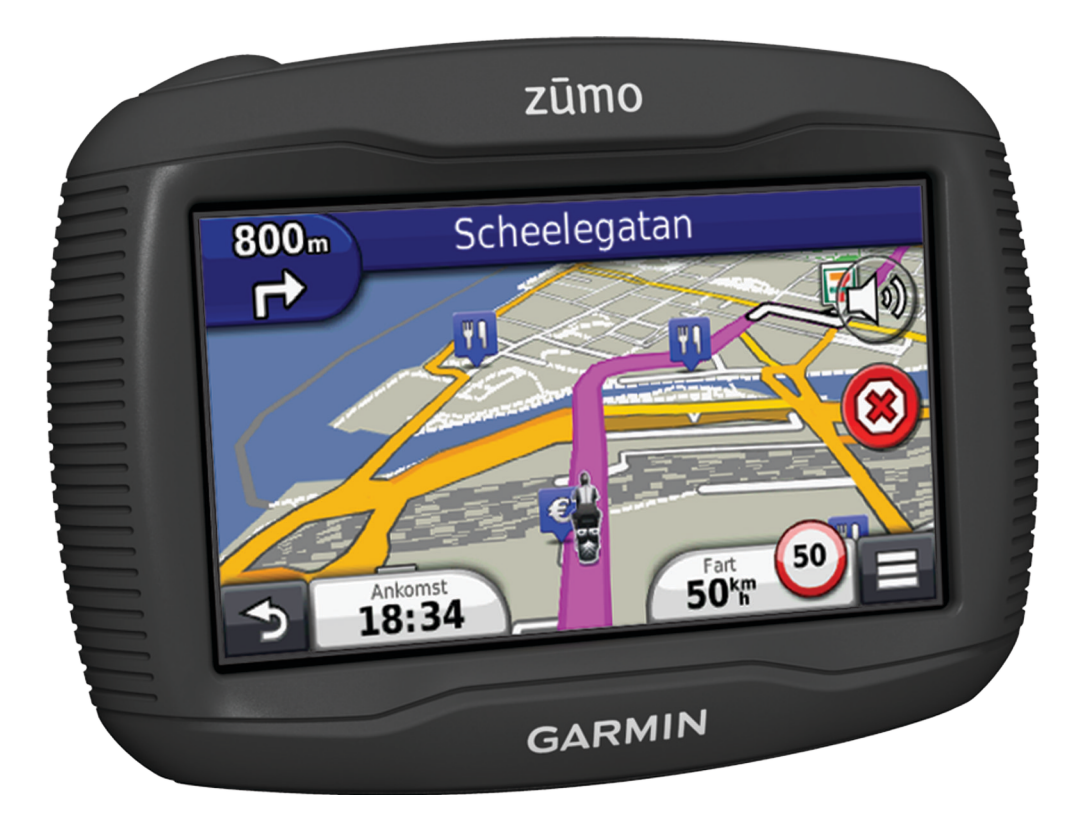

Med ensamrätt. I enlighet med upphovsrättslagarna får den här handboken inte kopieras, helt eller delvis, utan ett skriftligt godkännande från Garmin. Garmin förbehåller sig rätten att ändra eller förbättra sina produkter och att förändra innehållet i den här handboken utan skyldighet att meddela någon person eller organisation om sådana ändringar eller förbättringar. Gå till www.garmin.com om du vill ha aktuella uppdateringar och tilläggsinformation gällande användningen av den här produkten.

TracBack<sup>®</sup>, Garmin<sup>®</sup>, Garmin logotypen och zūmo<sup>®</sup> är varumärken som tillhör Garmin Ltd. eller dess dotterbolag och är registrerade i USA och i andra länder. BaseCamp™, HomePort™, myGarmin™, myTrends™, nüMaps Guarantee™, nüMaps Lifetime™ och trafficTrends™ är varumärken som tillhör Garmin Ltd. eller dess dotterbolag. De här varumärkena får inte användas utan skriftligt tillstånd från Garmin.

Bluetooth<sup>®</sup> märket och logotyperna ägs av Bluetooth SIG, Inc. All användning av sådana märken av Garmin är licensierad. microSD™ är ett varumärke som tillhör SD-3C. Windows<sup>®</sup> och Windows NT<sup>®</sup> är registrerade varumärken som tillhör Microsoft Corporation i USA och/eller i andra länder. Mac<sup>®</sup> är ett varumärke som tillhör Apple Computer, Inc.

HD Radio Technology tillverkas under licens från iBiquity Digital Corporation. Patent i USA och andra länder. HD-radio® och HD-logotypen är varumärken som tillhör iBiquity Digital Corporation.

# Innehållsförteckning

| Komma igång                                                                                                    |
|----------------------------------------------------------------------------------------------------|
| Om montoringskablarna mod ström                                                                                                    |
| Montera styrstångsfästet                                                                                                    |
| Fästa strömkablarna nå motorovkalfästat                                                                                                    |
| Fästa hottennlattan nå motorcykelfästet                                                                                                    |
| Fästa bottenplattan på styrstångsfästet                                                                                                    |
| Montera enheten i motorcykelfästet                                                                                                    |
| Ta bort enheten från motorcykelfästet                                                                                                    |
| Montera enheten i en bil                                                                                                    |
| Support och uppdateringar                                                                                                    |
| Konfigurera Garmin Express                                                                                                    |
| nüMaps Guarantee™3                                                                                                    |
| Om nüMaps Lifetime™3                                                                                                    |
| Aktivera och avsluta viloläget 3                                                                                                    |
| Stänga av enheten                                                                                                    |
| Aterställa enheten                                                                                                    |
| Justera skärmens ljusstyrka                                                                                                    |
| Ställa in volymen                                                                                                    |
| Ikoner i statusfältet                                                                                                    |
| Soka efter GPS-signaler                                                                                                    |
| Detteriinformation                                                                                                    |
| Ställe in tiden                                                                                                    |
| Använd skärmknappar                                                                                                    |
| Använda skärmknappatsen 4                                                                                                    |
| Om genvägar 4                                                                                                    |
| Lägga till en genväg 4                                                                                                    |
| Ta bort en genväg                                                                                                    |
| Söka offer ploteer                                                                                                    |
| Soka eller plaiser                                                                                                    |
|                                                                                                    |
| Söka ofter en plata ofter katagori                                                                                                    |
| Söka efter en plats efter kategori                                                                                                    |
| Söka efter en plats efter kategori                                                                                                    |
| Söka efter en plats efter kategori                                                                                                    |
| Söka efter en plats efter kategori     4       Söka efter en plats med hjälp av sökfältet     4       Byta sökområde     4       Rapportera en stängd eller saknad plats     4       Redigera platsinformation     4                                                                                                    |
| Söka efter en plats efter kategori     4       Söka efter en plats med hjälp av sökfältet     4       Byta sökområde     4       Rapportera en stängd eller saknad plats     4       Redigera platsinformation     4       Betygsätta en intressant plats (POI)     5                                                                                                    |
| Söka efter en plats efter kategori                                                                                                    |
| Söka efter en plats efter kategori                                                                                                    |
| Söka efter en plats efter kategori                                                                                                    |
| Söka efter en plats efter kategori     4       Söka efter en plats med hjälp av sökfältet     4       Byta sökområde     4       Rapportera en stängd eller saknad plats     4       Redigera platsinformation     4       Betygsätta en intressant plats (POI)     5       Söka efter en korsning     5       Söka efter en korsning     5       Söka efter en stad     5                                                                                                    |
| Söka efter en plats efter kategori     4       Söka efter en plats med hjälp av sökfältet     4       Byta sökområde     4       Rapportera en stängd eller saknad plats     4       Redigera platsinformation     4       Betygsätta en intressant plats (POI)     5       Söka efter en korsning     5       Söka efter en korsning     5       Söka efter en stad     5       Söka efter en plats med koordinater     5                                                                                                    |
| Söka efter en plats efter kategori     4       Söka efter en plats med hjälp av sökfältet     4       Byta sökområde     4       Rapportera en stängd eller saknad plats     4       Redigera platsinformation     4       Betygsätta en intressant plats (POI)     5       Söka efter en korsning     5       Söka efter en korsning     5       Söka efter en plats med koordinater     5       Söka efter en plats genom att bläddra på kartan     5                                                                                                    |
| Söka efter en plats efter kategori     4       Söka efter en plats med hjälp av sökfältet     4       Byta sökområde     4       Rapportera en stängd eller saknad plats     4       Redigera platsinformation     4       Betygsätta en intressant plats (POI)     5       Söka efter en korsning     5       Söka efter en stad     5       Söka efter en stad     5       Söka efter en plats med koordinater     5       Söka efter en plats genom att bläddra på kartan     5       Spara en hemposition     5                                                                                                    |
| Söka efter en plats efter kategori     4       Söka efter en plats med hjälp av sökfältet     4       Byta sökområde     4       Rapportera en stängd eller saknad plats     4       Redigera platsinformation     4       Betygsätta en intressant plats (POI)     5       Söka efter en korsning     5       Söka efter en stad     5       Söka efter en plats med koordinater     5       Söka efter en plats genom att bläddra på kartan     5       Spara en hemposition     5       Köra hem     5                                                                                                    |
| Söka efter en plats efter kategori     4       Söka efter en plats med hjälp av sökfältet     4       Byta sökområde     4       Rapportera en stängd eller saknad plats     4       Redigera platsinformation     4       Betygsätta en intressant plats (POI)     5       Söka efter en korsning     5       Söka efter en korsning     5       Söka efter en plats med koordinater     5       Söka efter en plats genom att bläddra på kartan     5       Spara en hemposition     5       Andra information om din hemposition     5                                                                                                    |
| Söka efter en plats efter kategori     4       Söka efter en plats med hjälp av sökfältet     4       Byta sökområde     4       Rapportera en stängd eller saknad plats     4       Redigera platsinformation     4       Betygsätta en intressant plats (POI)     5       Söka efter en korsning     5       Söka efter en korsning     5       Söka efter en plats med koordinater     5       Söka efter en plats genom att bläddra på kartan     5       Spara en hemposition     5       Ärändra information om din hemposition     5       Söka efter senast hittade destinationer     5                                                                                                    |
| Söka efter en plats efter kategori     4       Söka efter en plats med hjälp av sökfältet     4       Byta sökområde     4       Rapportera en stängd eller saknad plats     4       Redigera platsinformation     4       Betygsätta en intressant plats (POI)     5       Söka efter en korsning     5       Söka efter en korsning     5       Söka efter en plats med koordinater     5       Söka efter en plats genom att bläddra på kartan     5       Söra hem     5       Ändra information om din hemposition     5       Söka efter senast hittade destinationer     5       Söka efter senast hittade platser     5                                                                                                    |
| Söka efter en plats efter kategori     4       Söka efter en plats med hjälp av sökfältet     4       Byta sökområde     4       Rapportera en stängd eller saknad plats     4       Redigera platsinformation     4       Betygsätta en intressant plats (POI)     5       Söka efter en korsning     5       Söka efter en korsning     5       Söka efter en stad     5       Söka efter en plats genom att bläddra på kartan     5       Söka efter en plats genom att bläddra på kartan     5       Söka efter senast hittade destinationer     5       Söka efter senast hittade platser     5       Söka efter parkering     5                                                                                                    |
| Söka efter en plats efter kategori     4       Söka efter en plats med hjälp av sökfältet     4       Byta sökområde     4       Rapportera en stängd eller saknad plats     4       Redigera platsinformation     4       Betygsätta en intressant plats (POI)     5       Söka efter en korsning     5       Söka efter en korsning     5       Söka efter en plats med koordinater     5       Söka efter en plats genom att bläddra på kartan     5       Söka efter senast hittade destinationer     5       Söka efter senast hittade destinationer     5       Söka efter senast hittade platser     5       Söka efter senast hittade platser     5       Söka efter senast hittade platser     5       Söka efter senast hittade platser     5       Söka efter senast hittade platser     5       Söka efter senast hittade platser     5       Söka efter senast hittade platser     5       Söka efter senast hittade platser     5       Söka efter senast hittade platser     5       Söka efter senast hittade platser     5                                                                                                    |
| Söka efter en plats efter kategori     4       Söka efter en plats med hjälp av sökfältet     4       Byta sökområde     4       Rapportera en stängd eller saknad plats     4       Redigera platsinformation     4       Betygsätta en intressant plats (POI)     5       Söka efter en korsning     5       Söka efter en korsning     5       Söka efter en stad     5       Söka efter en plats genom att bläddra på kartan     5       Söka efter senast hittade destinationer     5       Söka efter senast hittade destinationer     5       Söka efter parkering     5       Söka efter parkering     5       Söka efter senast hittade platser     5       Söka efter senast hittade platser     5       Söka efter parkering     5       Söka efter parkering     5       Söka efter parkering     5       Söka efter parkering     5       Söka efter parkering     5       Söka efter parkering     5       Söka efter parkering     5       Söka efter parkering     5       Sönar en plats     5                                                                                                    |
| Söka efter en plats efter kategori     4       Söka efter en plats med hjälp av sökfältet     4       Byta sökområde     4       Rapportera en stängd eller saknad plats     4       Redigera platsinformation     4       Betygsätta en intressant plats (POI)     5       Söka efter en korsning     5       Söka efter en korsning     5       Söka efter en stad     5       Söka efter en plats genom att bläddra på kartan     5       Söka efter en plats genom att bläddra på kartan     5       Söka efter senast hittade destinationer     5       Söka efter senast hittade destinationer     5       Söka efter parkering     5       Söka efter parkering     5       Söka efter senast hittade destinationer     5       Söka efter senast hittade senast hittade platser     5       Söka efter parkering     5       Söka efter an senast hittade senast hittade senast hittade senast     5       Söka efter an senast hittade senast hittade senast     5       Söka efter an senast hittade senast hittade senast     5       Söka efter an senast hittade senast     5       Söka efter an senast hittade senast     5       Söka efter an |
| Söka efter en plats efter kategori     4       Söka efter en plats med hjälp av sökfältet     4       Byta sökområde     4       Rapportera en stängd eller saknad plats     4       Redigera platsinformation     4       Betygsätta en intressant plats (POI)     5       Söka efter en korsning     5       Söka efter en korsning     5       Söka efter en plats med koordinater     5       Söka efter en plats genom att bläddra på kartan     5       Söka efter senast hittade destinationer     5       Ändra information om din hemposition     5       Söka efter parkering     5       Söka efter parkering     5       Söra en hemposition     5       Söka efter senast hittade destinationer     5       Söka efter parkering     5       Söka efter parkering     5       Söka efter parkering     5       Söka efter parkering     5       Söka efter an stat hittade destinationer     5       Söka efter parkering     5       Söka efter parkering     5       Söka efter an stat hittade platser     5       Söka efter an stat hittade platser     5 <t< td=""></t<>                                                                    |
| Söka efter en plats efter kategori     4       Söka efter en plats med hjälp av sökfältet     4       Byta sökområde     4       Rapportera en stängd eller saknad plats     4       Redigera platsinformation     4       Betygsätta en intressant plats (POI)     5       Söka efter en korsning     5       Söka efter en korsning     5       Söka efter en plats med koordinater     5       Söka efter en plats genom att bläddra på kartan     5       Söka efter en plats genom att bläddra på kartan     5       Söka efter senast hittade destinationer     5       Rensa listan med senast hittade platser     5       Söka efter parkering     5       Sojara en plats     5       Söka efter senast hittade destinationer     5       Söka efter parkering     5       Söka efter parkering     5       Sojara en plats     5       Spara en simulerad plats     5       Spara en plats     5       Spara en plats     5       Spara en plats     5       Spara den aktuella platsen     6       Ändra en sparad plats     6                                                                                                    |
| Söka efter en plats efter kategori     4       Söka efter en plats med hjälp av sökfältet     4       Byta sökområde     4       Rapportera en stängd eller saknad plats     4       Redigera platsinformation     4       Betygsätta en intressant plats (POI)     5       Söka efter an korsning     5       Söka efter en korsning     5       Söka efter en plats med koordinater     5       Söka efter en plats genom att bläddra på kartan     5       Söka efter en plats genom att bläddra på kartan     5       Söka efter senast hittade destinationer     5       Köra hem     5       Söka efter parkering     5       Söka efter parkering     5       Söka efter parkering     5       Söka efter parkering     5       Spara en plats     5       Spara en simulerad plats     5       Spara en plats     5       Spara en plats     5       Spara en simulerad plats     5       Spara en plats     5       Spara den aktuella platsen     6       Starta en rutt till en sparad plats     6       Ändra en sparad plats     6 <t< td=""></t<>                                                                                                |
| Söka efter en plats efter kategori     4       Söka efter en plats med hjälp av sökfältet     4       Byta sökområde     4       Rapportera en stängd eller saknad plats     4       Redigera platsinformation     4       Betygsätta en intressant plats (POI)     5       Söka efter en korsning     5       Söka efter en korsning     5       Söka efter en stad     5       Söka efter en plats med koordinater     5       Söka efter en plats genom att bläddra på kartan     5       Söka efter senast hittade destinationer     5       Ändra information om din hemposition     5       Söka efter parkering     5       Ange en simulerad plats     5       Spara en plats     5       Söka efter parkering     5       Ange en simulerad plats     5       Spara en plats     5       Spara en plats     5       Spara en plats     5       Spara en plats     5       Spara en plats     5       Spara en plats     5       Spara en plats     6       Starta en rutt till en sparad plats     6       Ändra en sparad plats                                                                                                    |
| Söka efter en plats efter kategori     4       Söka efter en plats med hjälp av sökfältet     4       Byta sökområde     4       Rapportera en stängd eller saknad plats     4       Redigera platsinformation     4       Betygsätta en intressant plats (POI)     5       Söka efter en korsning     5       Söka efter en korsning     5       Söka efter en stad     5       Söka efter en plats med koordinater     5       Söka efter en plats genom att bläddra på kartan     5       Söka efter senast hittade destinationer     5       Söka efter senast hittade destinationer     5       Söka efter parkering     5       Ange en simulerad plats     5       Spara en plats     5       Söka efter parkering     5       Ange en simulerad plats     5       Spara en plats     5       Spara en plats     5       Spara en plats     5       Spara en plats     5       Spara en plats     5       Spara en plats     6       Starta en rutt till en sparad plats     6       Andra en sparad plats     6       Andra en sp                                                                                                    |
| Soka efter en plats efter kategori     4       Söka efter en plats med hjälp av sökfältet     4       Byta sökområde     4       Rapportera en stängd eller saknad plats     4       Redigera platsinformation     4       Betygsätta en intressant plats (POI)     5       Söka efter en korsning     5       Söka efter en korsning     5       Söka efter en stad     5       Söka efter en plats genom att bläddra på kartan     5       Söka efter senast hittade destinationer     5       Söka efter senast hittade destinationer     5       Söka efter parkering     5       Ange en simulerad plats     5       Spara en plats     5       Söka efter parkering     5       Ange en simulerad plats     5       Spara en plats     5       Spara en plats     5       Spara en plats     5       Spara en simulerad plats     5       Spara en plats     5       Spara en plats     5       Spara en plats     5       Spara en plats     6       Starta en rutt till en sparad plats     6       Tilldela kategorier till en s                                                                                                    |
| Soka efter en plats efter kategori     4       Söka efter en plats med hjälp av sökfältet     4       Byta sökområde     4       Rapportera en stängd eller saknad plats     4       Redigera platsinformation     4       Betygsätta en intressant plats (POI)     5       Söka efter en korsning     5       Söka efter en korsning     5       Söka efter en stad     5       Söka efter en plats med koordinater     5       Söka efter en plats genom att bläddra på kartan     5       Spara en hemposition     5       Köra hem     5       Ändra information om din hemposition     5       Söka efter senast hittade destinationer     5       Rensa listan med senast hittade platser     5       Söka efter parkering     5       Ange en simulerad plats     5       Spara en plats     5       Spara en plats     5       Spara en plats     5       Sizarta en rutt till en sparad plats     6       Andra en sparad plats     6       Tilldela kategorier till en sparad plats     6       Skicka en plats till enheten     6       Skicka en plats till enheten<                                                                               |
| Soka efter en plats efter kategori     4       Söka efter en plats med hjälp av sökfältet     4       Byta sökområde     4       Rapportera en stängd eller saknad plats     4       Redigera platsinformation     4       Betygsätta en intressant plats (POI)     5       Söka efter en korsning     5       Söka efter en korsning     5       Söka efter en plats med koordinater     5       Söka efter en plats genom att bläddra på kartan     5       Söka efter en plats genom att bläddra på kartan     5       Söka efter senast hittade destinationer     5       Söka efter senast hittade destinationer     5       Söka efter parkering     5       Andra information om din hemposition     5       Söka efter parkering     5       Ange en simulerad plats     5       Spara en plats     5       Spara en plats     5       Spara den aktuella platsen     6       Starta en rutt till en sparad plats     6       Tilldela kategorier till en sparad plats     6       Körka en plats till enheten     6       Ta bort en sparad plats     6       Reidering     6 <t< td=""></t<>                                                         |
| Söka efter en plats efter kategori     4       Söka efter en plats med hjälp av sökfältet     4       Byta sökområde     4       Rapportera en stängd eller saknad plats     4       Redigera platsinformation     4       Betygsätta en intressant plats (POI)     5       Söka efter en korsning     5       Söka efter en korsning     5       Söka efter en plats med koordinater     5       Söka efter en plats genom att blåddra på kartan     5       Söka efter en plats genom att blåddra på kartan     5       Söka efter senast hittade destinationer     5       Söka efter senast hittade destinationer     5       Söka efter parkering     5       Ange en simulerad plats     5       Spara en plats     5       Spara en plats     5       Spara en plats     5       Spara platser     5       Spara en simulerad plats     6       Starta en rutt till en sparad plats     6       Skicka en plats till enheten     6       Skicka en plats till enheten     6       Tilldela kategorier till en sparad plats     6       Andra en sparad plats     6                                                                                      |

| Starta en rutt till en sparad plats       | 6      |
|-------------------------------------------|--------|
| Din rutt nå kartan                        | 7      |
| Använda navigeringskartan                 | 7      |
| Lägga till en punkt på en rutt            | 7      |
| Hoppa över en punkt i rutten              | 7      |
| Göra en avstickare                        | 7      |
| Stoppa rutten                             | 7      |
| Använda föreslagna rutter                 | 7      |
| Om avtartstjanster                        | 7      |
| Navigera till en avfart                   | 7      |
| Undvika väofunktioner                     | 7      |
| Om egna undvikanden                       | 7      |
| Undvika ett område                        | 7      |
| Undvika en väg                            | 7      |
| Avaktivera ett eget undvikande            | 7      |
| Ta bort egna undvikanden                  | .8     |
| Aktivera Avancerade omvagar               | 8      |
| Terrängkörning                            | 0<br>8 |
| Aktivera bränslespårning                  | 8      |
| Ställa in en varning för låg bränslenivå  | .8     |
| Kartsidor                                 | 8      |
| Annassa kartan                            | 8      |
| Anpassa kartlager                         | .8     |
| Visa tripploggen                          | 8      |
| Ändra kartdatafältet                      | 8      |
| Anpassa knapparna på kartan               | . 8    |
| Ändra instrumentbräda för kartan          | 8      |
| Andra kartperspektiv                      | . 8    |
| Visa ruttaktivitet                        | 8      |
| Visa näeta sväng                          | 0      |
| Visa korsningar                           | g      |
| Visa trafikvarningar                      | 9      |
| Visa trippinformation                     | 9      |
| Visa aktuell platsinformation             | . 9    |
| Söka efter närliggande serviceställen     | . 9    |
| Få vägbeskrivning till din aktuella plats | 9      |
| Handsfree-funktioner                      | 9      |
| Aktivera trådlös Bluetooth teknik         | 9      |
| Om trådlösa headset                       | 9      |
| Para ihop med ett trådlöst headset        | .9     |
| Om nandstree-samtal                       | .9     |
| Para mop telefonen                        | 9      |
| Ta emot ett samtal                        | 10     |
| Använda samtalshistoriken1                | 10     |
| Använda alternativ för Samtal pågår1      | 0      |
| Ange ett hemtelefonnummer 1               | 0      |
| Koppla bort en Bluetooth enhet 1          | 0      |
| Ta bort en ihopparad Bluetooth enhet 1    | 0      |
| Använda appar 1                           | 0      |
| Använda hjälpen1                          | 0      |
| Söka efter hjälpavsnitt 1                 | 0      |
| Planera en resa1                          | 10     |
| Schemalagga en resa1                      |        |
| Navigera till en sparad resa              | 10     |
| Ändra en sparad resa                      | 10     |
| TracBack®                                 | 11     |
| Följ ditt senaste spår1                   | 11     |
| Spara ditt senaste spår som en resa 1     | 11     |
| Däcktryck 1                               | 11     |

| Ställa in däcktrycksgivarna                                                                                                    | 11                                                       |
|----------------------------------------------------------------------------------------------------|----------------------------------------------------------|
| Montera givarna på däcken                                                                                                    | 11                                                       |
| Däcktrycksvarningar                                                                                                    | 12                                                       |
| Viloläge för däcktrycksgivare                                                                                                    | 12                                                       |
| Använda kompassen                                                                                                    | 12                                                       |
| VIRB <sup>™</sup> fjärrkontroll                                                                                                    | 12                                                       |
| Styra en VIRB actionkamera                                                                                                    | 12                                                       |
| Söka efter din senaste parkeringsplats                                                                                                    | 12                                                       |
| Visa tidigare rutter och destinationer                                                                                                    | 12                                                       |
| Logga servicehistorik                                                                                                    | 12                                                       |
|                                                                                                    | 12                                                       |
| l a bort servicekategorier                                                                                                    | 12                                                       |
| l a port serviceposter                                                                                                    | 12                                                       |
| Realgera en serviceposi                                                                                                    | 12                                                       |
| Alivanua variaskiockari                                                                                                    | 12                                                       |
| VISa ValluSkallall                                                                                                    | 12                                                       |
| Använda kalkulatorn                                                                                                    | 12                                                       |
| Konvertera enheter                                                                                                    | 13                                                       |
|                                                                                                    | 13                                                       |
| Anyända snråkquiden                                                                                                    | 13                                                       |
| Köna språkguiden                                                                                                    | 13                                                       |
| Välia språk i språkguiden                                                                                                    | 13                                                       |
| Översätta ord och fraser                                                                                                    | 13                                                       |
| Använda tvåspråkigt lexikon                                                                                                    | 13                                                       |
| Om trafik                                                                                                    | 12                                                       |
| Ta omet trafikdata med en trafikmettagare                                                                                                    | 12                                                       |
| Ta emot traincuata meu en traincmottagare                                                                                                    | 12                                                       |
| Om trafikikonen                                                                                                    | 14                                                       |
| Trafik nå rutten                                                                                                    | 14                                                       |
| Visa trafik längs rutten                                                                                                    | 14                                                       |
| Undvika trafik längs rutten manuellt                                                                                                    | 14                                                       |
| Ta en annan väg                                                                                                    | 14                                                       |
| Visa trafik på kartan                                                                                                    | 14                                                       |
| Trafik i ditt område                                                                                                    | 14                                                       |
| Söka efter trafikfördröjningar                                                                                                    | 14                                                       |
| Visa ett trafikproblem på kartan                                                                                                    | 14                                                       |
| Förklaring till trafikdata                                                                                                    | 14                                                       |
| Trafikabonnemang                                                                                                    | 14                                                       |
| Abonnemangsaktivering                                                                                                    | 14                                                       |
| Avaktivera trafikinformationen                                                                                                    | 14                                                       |
| Datahantering                                                                                                    | 14                                                       |
| Datahantering                                                                                                    | 14                                                       |
| Filtyper                                                                                                    | 14                                                       |
| Om minneskort                                                                                                    | 14                                                       |
| Installera ett minneskort                                                                                                    | 14                                                       |
| Ansluta enheten till en dator                                                                                                    | 15                                                       |
| Överföra data från datorn                                                                                                    | 15                                                       |
| Koppla bort USB-kabeln                                                                                                    | 15                                                       |
| Ta bort filer                                                                                                    | 15                                                       |
| Anpassa enheten                                                                                                    | 15                                                       |
| Kart- och fordonsinställningar                                                                                                    | 15                                                       |
| Aktivera kartor                                                                                                    | 15                                                       |
| Navigoringsinställningar                                                                                                    |                                                          |
| Navigeningsinstalliningai                                                                                                    | 15                                                       |
| Beräkningsläge                                                                                                    | 15<br>15                                                 |
| Beräkningsläge<br>Bildskärmsinställningar                                                                                                    | 15<br>15<br>15                                           |
| Beräkningsläge<br>Bildskärmsinställningar<br>Bluetooth inställningar                                                                                                    | 15<br>15<br>15<br>15                                     |
| Beräkningsläge<br>Bildskärmsinställningar<br>Bluetooth inställningar<br>Slå ifrån Bluetooth                                                                                                    | 15<br>15<br>15<br>15<br>15<br>16                         |
| Beräkningsläge<br>Bildskärmsinställningar<br>Bluetooth inställningar<br>Slå ifrån Bluetooth<br>Trafikinställningar                                                                                                    | 15<br>15<br>15<br>15<br>15<br>16                         |
| Beräkningsläge<br>Bildskärmsinställningar<br>Bluetooth inställningar<br>Slå ifrån Bluetooth<br>Trafikinställningar<br>Om trafikprenumerationer                                                                                                    | 15<br>15<br>15<br>15<br>15<br>16<br>16                   |
| Beräkningsläge<br>Bildskärmsinställningar<br>Bluetooth inställningar<br>Slå ifrån Bluetooth<br>Trafikinställningar<br>Om trafikprenumerationer<br>trafficTrends™                                                                                                    | 15<br>15<br>15<br>15<br>15<br>16<br>16<br>16             |
| Beräkningsläge<br>Bildskärmsinställningar<br>Bluetooth inställningar<br>Slå ifrån Bluetooth<br>Trafikinställningar<br>Om trafikprenumerationer<br>trafficTrends™<br>Enheter och tidsinställningar                                                                               | 15<br>15<br>15<br>15<br>15<br>16<br>16<br>16<br>16       |
| Beräkningsläge<br>Bildskärmsinställningar<br>Bluetooth inställningar<br>Slå ifrån Bluetooth<br>Trafikinställningar<br>Om trafikprenumerationer<br>trafficTrends™<br>Enheter och tidsinställningar<br>Språk- och tangentbordsinställningar                                       | 15<br>15<br>15<br>15<br>15<br>16<br>16<br>16<br>16       |
| Beräkningsläge<br>Bildskärmsinställningar<br>Bluetooth inställningar<br>Slå ifrån Bluetooth<br>Trafikinställningar<br>Om trafikprenumerationer<br>trafficTrends™<br>Enheter och tidsinställningar<br>Språk- och tangentbordsinställningar<br>Enhets- och sekretessinställningar | 15<br>15<br>15<br>15<br>16<br>16<br>16<br>16<br>16<br>16 |

| Återställa inställningarna                                      | 16   |
|-----------------------------------------------------------------|------|
| Bilagor                                                         | 16   |
| Strömkablar                                                     | . 16 |
| Ladda enheten                                                   | . 16 |
| Skötsel av enheten                                              | . 16 |
| Rengöra ytterhöljet                                             | 16   |
| Rengöra pekskärmen                                              | 16   |
| Förhindra stöld                                                 | . 16 |
| Byta säkring i 12-voltsströmkabeln för fordon                   | 17   |
| Montera enheten på instrumentbrädan                             | 17   |
| Ta bort enheten, vaggan och fästet                              | . 17 |
| Ta bort enheten från vaggan                                     | 17   |
| Ta bort vaggan från fästet                                      | 17   |
| Ta bort sugkoppen från vindrutan                                | . 17 |
| Köpa fler kartor                                                | . 17 |
| Fartkameror                                                     | . 17 |
| Egna intressanta platser                                        | .17  |
| Installera PUI Loader                                           | .17  |
| Anvanda njalpillema for POI Loader                              | 17   |
| Soka eiter egna intressanta platser                             | . 17 |
|                                                                 | 17   |
| Felsökning                                                      | 17   |
| Min enhet hämtar inte satellitsignaler                          | . 17 |
| Enheten laddas inte i fordonet                                  | . 17 |
| Mitt batteri tappar laddningen ganska fort                      | 18   |
| Det verkar inte som om batterimätaren visar rätt                | 18   |
| Enheten visas inte som flyttbar enhet på datorn                 | 18   |
| Enheten visas inte som bärbar enhet på datorn                   | . 18 |
| Min enhet visas inte som bärbar enhet, flyttbar enhet eller vol | ym   |
| pa datorn                                                       | 18   |
| Index                                                           | 19   |
|                                                                 |      |

# Komma igång

#### 

I guiden *Viktig säkerhets- och produktinformation*, som medföljer i produktförpackningen, finns viktig information och produktvarningar.

# Montera enheten på en motorcykel

#### Om monteringskablarna med ström

🛆 VARNING

Garmin<sup>®</sup> rekommenderar att du låter en erfaren montör med kunskap om elektriska system installera enheten. Felaktig anslutning av strömkabeln kan resultera i skada på fordonet eller batteriet och kan orsaka kroppsskada.

I guiden Viktig säkerhets- och produktinformation, som medföljer i produktförpackningen, finns viktig information och produktvarningar.

Enheten måste monteras på en passande och säker plats på motorcykeln, utifrån tillgängliga strömkällor och säker kabeldragning.

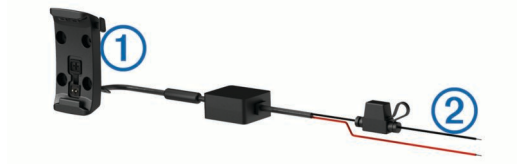

#### 1 Motorcykelvagga

Blottade ledningar med säkring för strömanslutning (till motorcykelström)

#### Montera styrstångsfästet

Med enheten följer fästanordningar för två olika typer av styrstångsmontering. Anpassad montering kan kräva fler monteringsdelar (http://www.ram-mount.com).

#### Montera U-bygeln och styrstångsfästet

1 Sätt U-bygeln ① runt styrstången ② och trä ändarna genom styrstångsfästet ③.

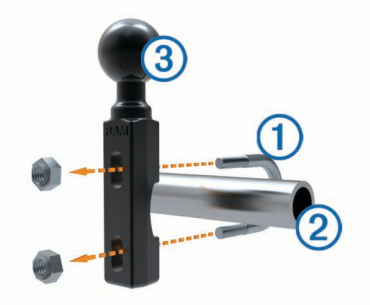

2 Dra åt muttrarna så att fästet sitter stadigt. OBS! Rekommenderat vridmoment är 50 lbf-in. Överskrid inte vridmomentet på 80 lbf-in.

# Montera styrstångsfästet på kopplings- eller bromshandtagets fäste

1 Ta bort de två fabriksmonterade bultarna från kopplings- eller bromshandtagets fäste ①.

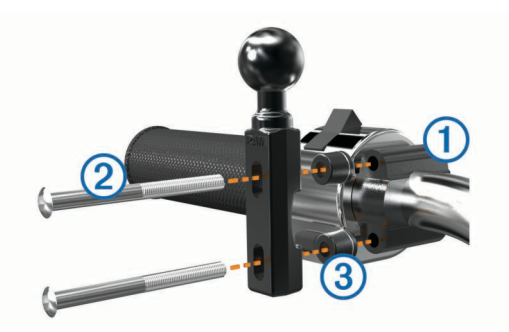

**OBS!** Både 1/4-tums standardbular och M6-bultar medföljer. Använd den storlek som passar i kopplings- eller bromshandtagets fäste.

- 2 Trä de nya bultarna ② genom styrstångsfästet, avståndshylsorna ③ och kopplings- eller bromshandtagets fäste.
- 3 Dra åt muttrarna så att fästet sitter stadigt.

#### Fästa strömkablarna på motorcykelfästet

1 För strömkabelkontakten ① genom den övre delen på öppningen på motorcykelfästet.

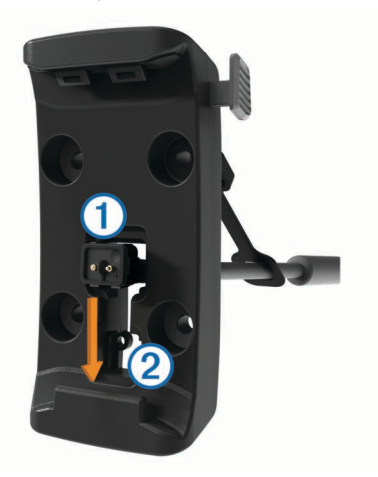

- 2 Dra ned kabeln till botten på öppningen ② och dra tillbaka kabeln tills den är åtdragen.
- **3** Skruva i den svarta skruven ③ i bakdelen på fästet ④ för att hålla kabeln på plats.

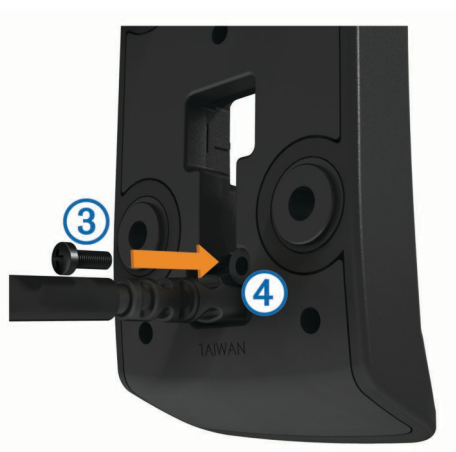

4 För väderskyddskåpan (5) genom topphålet och tryck in den i hålet.

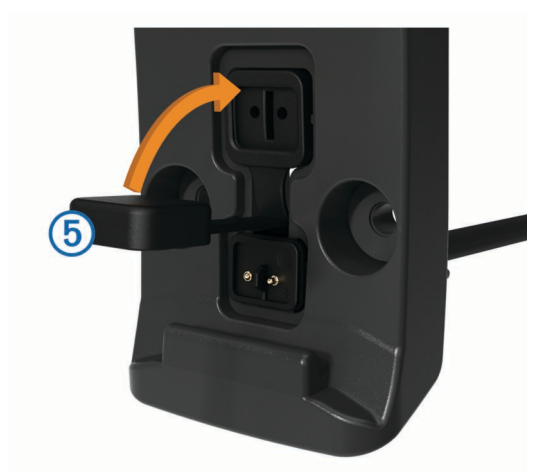

# Fästa bottenplattan på motorcykelfästet

#### MEDDELANDE

Direkt, ihållande kontakt med bottenplattan, eller någon annan del av motorcykeln, kan så småningom skada fästet. För att förhindra den här typen av skada måste du placera monteringsavståndshylsorna mellan fästet och bottenplattan och se till att ingen del av enheten eller fästet kommer emot motorcykeln.

 För skruvarna med kullrigt huvud (M4 × 20 mm) ① genom brickorna ②, vaggan, avståndshylsorna ③ och bottenplattan ④.

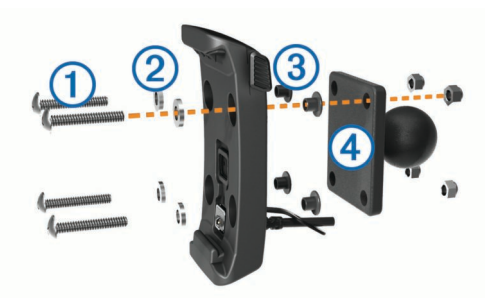

2 Dra åt muttrarna så att bottenplattan sitter stadigt.

#### Fästa bottenplattan på styrstångsfästet

1 Sätt i styrstångsfästets kulled ① och bottenplattans kulled ② i den dubbla fästarmen ③.

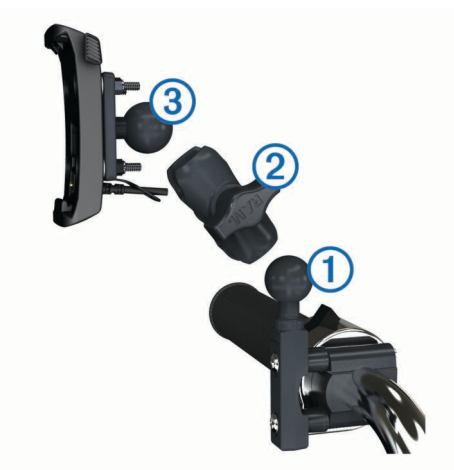

- 2 Sätt i kulleden i den dubbla fästarmen.
- 3 Dra åt vredet lätt.
- **4** Ställ in position för optimal visning och användning.
- 5 Dra åt vredet så att fästet sitter stadigt.

- 6 Rikta in bottenplattans kulled som är fäst vid vaggan ③ med den andra änden på den dubbla fästarmen.
- 7 Upprepa steg 2–4.

#### Montera enheten i motorcykelfästet

1 Placera underkanten av enheten i vaggan.

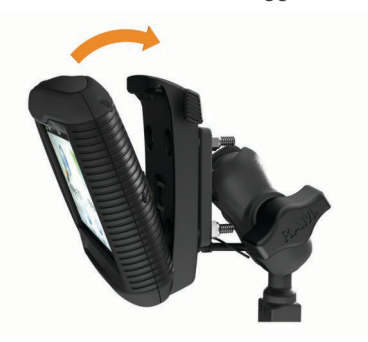

 2 Luta enheten bakåt tills den knäpps fast.
 OBS! Om spärren ovanpå fästet stannar kvar uppe efter att du har satt i enheten trycker du ned den.

# Ta bort enheten från motorcykelfästet

- 1 Tryck på knappen på sidan av fästet.
- 2 Lyft ut enheten.
- 3 På motorcykelfästet sätter du väderskyddskåpan på strömkontakten i mitten av kabeln (Fästa strömkablarna på motorcykelfästet).

# Montera enheten i en bil

#### MEDDELANDE

Innan du monterar enheten bör du kontrollera vilka lagar för vindrutemontering som gäller där du befinner dig.

#### \land VARNING

Den här produkten innehåller ett litiumjonbatteri. För att förhindra personskador eller skador på produkten på grund av att batteriet utsätts för extrem hetta ska enheten inte förvaras i direkt solljus.

Använd inte sugkoppsfästet på en motorcykel.

I guiden *Viktig säkerhets- och produktinformation*, som medföljer i produktförpackningen, finns viktig information och produktvarningar.

- 1 Dra tillbaka väderskyddskåpan på vaggans undersida.
- 2 Sätt in fordonsströmkabeln ① i mini-USB-anslutningen ② under väderskyddskåpan.

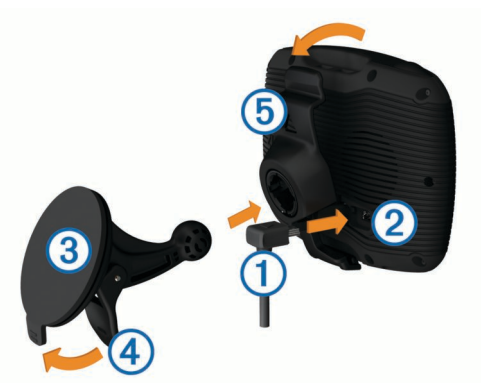

- 3 Ta bort plasthöljet från sugkoppsfästet.
- 4 Rengör och torka framrutan samt sugkoppsfästet med en luddfri trasa.

- 5 Sätt sugkoppen ③ mot vindrutan och tryck spaken ④ bakåt mot vindrutan.
- 6 Sätt fast vaggan (5) på sugkoppsfästet.
- 7 Placera underkanten av enheten i vaggan.
- 8 Luta enheten bakåt tills den knäpps fast.

**TIPS:** Tryck på logotypen ovanpå enheten samtidigt som du håller i fliken längst upp på vaggan.

9 Anslut den andra änden av bilströmkabeln till ett strömuttag.

# Support och uppdateringar

Garmin Express ger enkel åtkomst till de här tjänsterna till enheten.

- Produktregistrering
- Programvaru- och kartuppdateringar
- Produkthandböcker
- · Fordon, röster och andra extrafunktioner

#### Konfigurera Garmin Express

- 1 Anslut den mindre kontakten på USB-kabeln till porten på enheten.
- 2 Anslut den större kontakten på USB-kabeln till en USB-port på datorn.
- 3 Gå till www.garmin.com/express.
- 4 Följ instruktionerna på skärmen.

#### nüMaps Guarantee™

Du får eventuellt hämta en kostnadsfri kartuppdatering inom 90 dagar efter att du mottagit satellitdata när du kör. Gå till www.garmin.com/numaps för att ta del av villkoren.

#### Om nüMaps Lifetime™

På modeller med "LM" efter modellnumret ingår abonnemang på nüMaps Lifetime, vilket ger kvartalsvisa kartuppdateringar under enhetens livstid. För villkor, besök http://www.garmin.com /numapslifetime.

**OBS!** Om din enhet inte har ett abonnemang för nüMaps Lifetime, kan du köpa ett på http://www.garmin.com /numapslifetime.

# Aktivera och avsluta viloläget

Du kan använda viloläget om du vill spara på batterierna när enheten inte används. När enheten befinner sig i viloläge förbrukar den mycket litet ström och kan vakna direkt och användas.

**TIPS:** Spara ström genom att ha enheten i viloläge när batteriet laddas.

Tryck på strömknappen ①.

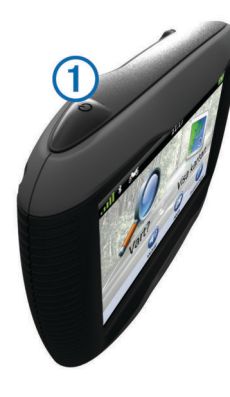

# Stänga av enheten

1 Tryck ned strömknappen tills ett meddelande visas på skärmen.

Meddelandet försvinner efter fem sekunder. Om du släpper upp strömknappen innan meddelandet visas försätts enheten i viloläge.

2 Välj Stäng Av.

#### Återställa enheten

Du kan återställa enheten om den slutar fungera. Håll strömknappen nedtryckt i 10 sekunder.

# Justera skärmens ljusstyrka

- 1 Välj Inställningar > Visning > Ljusstyrka.
- 2 Justera ljusstyrkan med hjälp av skjutreglaget.

# Ställa in volymen

- 1 Välj Volym.
- 2 Välj ett alternativ:
  - · Justera volymen med hjälp av skjutreglaget.
  - Välj 🔌 för att stänga av ljudet i enheten.
  - Välj 🗞 om du vill visa fler alternativ.

# lkoner i statusfältet

Statusfältet finns högst upp på huvudmenyn. Ikonerna på statusfältet visar information om enhetens funktioner. Du kan välja vissa ikoner för att ändra inställningar eller för att visa ytterligare information.

|               | GPS-signalstatus.                                                       |
|---------------|-------------------------------------------------------------------------|
| *             | Bluetooth <sup>®</sup> teknikstatus (visas när Bluetooth är aktiverat). |
|               | Indikator för transportläge.                                            |
| <b>9:10</b> A | Aktuell tid.                                                            |
|               | Batteristatus.                                                          |

#### Söka efter GPS-signaler

Innan du kan navigera med enheten måste du söka efter satelliter. **HIII** i statusraden visar satellitsignalens styrka (se Ikoner i statusfältet). Det kan ta flera minuter innan enheten hittar satellitsignalerna.

- 1 Starta enheten.
- 2 Om det behövs kan du gå utomhus till en öppen plats, en bit från höga byggnader och träd.
- **3** Om det behövs håller du **III** nedtryckt så visas detaljerad information om satellitsignaler.

#### Visa status för GPS-signal

Håll ned **I III** i tre sekunder.

#### Transportlägen

| <b>*</b> | Motorcykelläge                    |
|----------|-----------------------------------|
|          | Personbilsläge                    |
| <u>Ø</u> | Fågelvägsläge (Se Terrängkörning) |

Ruttuppläggning och navigering beräknas olika baserat på ditt transportläge.

#### Välja ett transportläge

Välj 🏍.

#### Batteriinformation

När enheten ansluts till ett eluttag börjar den laddas direkt.

i statusstapeln visar status för det interna batteriet. Du kan öka batterimätarens exakthet genom att ladda ur batteriet helt innan du laddar det igen. Avbryt inte uppladdningen förrän enheten är fullt uppladdad.

## Ställa in tiden

**OBS!** Du kan välja Automatiskt för att automatiskt ange tiden varje gång enheten sätts på.

- 1 Välj 9:104.
- 2 Bläddra bland siffrorna för att ställa in tiden.

## Använd skärmknappar

- Välj ➔ för att återgå till föregående menyskärm.
- Håll ned S för att snabbt gå tillbaka till huvudmenyn.
- Välj ↑ eller ↓ för att visa fler alternativ.
- Håll ned ↑ eller ↓ för att bläddra snabbare.

# Använda skärmknappsatsen

Information om hur du ändrar tangentbordslayouten finns i "Språk- och tangentbordsinställningar" (Språk- och tangentbordsinställningar).

- Välj ett tecken på knappsatsen för att ange en bokstav eller en siffra.
- Välj en serie bokstäver, t.ex. "A-I," för att välja en bokstav i den serien.
- Välj om du vill lägga till ett mellanslag.
- Välj S för att ta bort söktext.
- Välj < för att ta bort ett tecken.
- Välj ⊕ om du vill ändra språkläge för knappsatsen.
- Välj som du vill ange specialtecken, t.ex. kommateringstecken.
- Välj ♠ för att byta mellan stor och liten bokstav.

# Om genvägar

#### Lägga till en genväg

Du kan lägga till genvägar i menyn Vart? En genväg kan peka till en plats, en kategori eller ett sökverktyg.

Menyn Vart? kan innehålla upp till 36 genvägsikoner.

- 1 Välj Vart? > Lägg till genväg.
- 2 Välj ett objekt.

#### Ta bort en genväg

- 1 Välj Vart? > > Ta bort genväg(ar).
- 2 Välj den genväg du till ta bort.
- 3 Välj genvägen igen för att bekräfta.

# Söka efter platser

#### Positioner

De detaljerade kartorna i enheten innehåller platser, t.ex. restauranger, hotell, fordonsservice och detaljerad väginformation. Använd kategorierna för att söka efter företag och sevärdheter i närheten. Du kan även söka efter adresser, koordinater, orter och korsningar.

#### Söka efter en plats efter kategori

- 1 Välj Vart?.
- 2 Välj en kategori eller välj Kategorier.
- **3** Välj vid behov en underkategori.
- 4 Välj en plats.

#### Söka inom en kategori

Efter att du har sökt efter en intressant plats kan en snabbsökningslista visas för vissa kategorier. Listan visar dina tre senaste valda destinationer.

- 1 Välj Vart?.
- 2 Välj en kategori eller välj Kategorier.
- 3 Välj en kategori.
- 4 Välj destinationen i snabbsökningslistan om den är rätt.

|              | <b>Q</b> Ange söktext | Söker nära:<br>Norrmalm, SWE |
|--------------|-----------------------|------------------------------|
| $\mathbf{T}$ | Alla transporter      | Snabbsökning                 |
| Ŧ            | Biluthyrning          | Aeropuerto de Madrid         |
|              | Purctation            | Stockholm-Bromma Air         |
| כן           | Busstation            |                              |

5 Välj aktuell destination om det behövs.

#### Söka efter en plats med hjälp av sökfältet

I sökfältet kan du söka efter platser genom att ange en kategori, ett varumärkesnamn, en adress eller ett ortsnamn.

- 1 Välj Vart?.
- 2 Välj Ange söktext i sökfältet.
- 3 Ange hela eller en del av sökordet.
- Föreslagna sökord visas under sökfältet.
- 4 Välj ett alternativ:
  - Om du vill söka efter en typ av verksamhet anger du ett kategorinamn (till exempel "biografer").
  - Om du vill söka efter en verksamhet efter namn, anger du hela eller en del av namnet.
  - Om du vill söka efter en adress i närheten, anger du gatunamnet och gatunumret.
  - Om du vill söka efter en adress i en annan stad, anger du gatunamnet, gatunumret och orten.
  - · Om du vill söka efter en stad anger du ortens namn.
  - Om du vill söka efter koordinater, anger du latitud- och longitudkoordinater.
- 5 Välj ett alternativ:
  - · Om du vill söka efter ett föreslaget sökord, väljer du ordet.
  - Om du vill söka efter den text du angav väljer du Q.
- 6 Välj eventuellt en position.

#### Byta sökområde

- 1 På huvudmenyn väljer du Vart?.
- 2 Välj Söka nära.
- 3 Välj ett alternativ.

#### Rapportera en stängd eller saknad plats

När sökresultatet innehåller en gammal eller felaktig plats kan du rapportera felet till Garmin och ta bort platsen från kommande sökningar.

- 1 Sök efter en plats (Söka efter en plats med hjälp av sökfältet).
- 2 Välj en plats från sökresultaten.
- 3 Välj 0.
- 4 Välj = > Ändra.
- 5 Välj Rapportera som stängd eller Rapportera som saknad.

Informationen överförs till Garmin när du ansluter enheten till minSida med hjälp av datorn (Konfigurera Garmin Express).

#### **Redigera platsinformation**

Du kan ändra adressen eller telefonnumret för en plats som visas i sökresultaten.

- 1 Sök efter en plats.
- 2 Välj en plats från sökresultaten.

- 3 Välj 6.
- 4 Välj ≥ Ändra.
- 5 Välj Adress eller Telefonnummer och ange den nya informationen.

## Betygsätta en intressant plats (POI)

Du kan tilldela ett betyg till en intressant plats.

- 1 Söka efter en plats (Söka efter en plats efter kategori).
- **2** Välj en plats från sökresultaten.
- 3 Välj 🔂
- **4** Välj stjärnorna för att betygssätta den intressanta platsen. Betyget uppdateras på din enhet.

# Sökverktyg

Med sökverktyg kan du söka efter specifika platstyper genom att svara på uppmaningar på skärmen.

## Söka en adress

**OBS!** Stegens ordningsföljd kan ändras beroende på de kartdata som finns på din enhet.

- 1 Välj Vart? > Adress.
- 2 Ange adressnummer och välj Klar.
- 3 Ange gatunamnet och välj Nästa.
- 4 Om det behövs, välj Söka nära för att byta stad eller område.
- 5 Om det behövs väljer du stad eller område.
- 6 Välj vid behov adress.

#### Söka efter en korsning

- 1 Välj Vart? > Kategorier > Korsningar.
- **2** Välj ett alternativ:
  - · Välj stat/provins.
  - För att ändra land, stat eller provins väljer du Område eller land och anger ett namn.
- 3 Ange det första gatunamnet och välj Nästa.
- 4 Välj vid behov gata.
- 5 Ange det andra gatunamnet och välj Nästa.
- 6 Välj vid behov gata.
- 7 Vid behov, välj korsningen.

#### Söka efter en stad

- 1 Välj Vart? > Kategorier > Städer.
- 2 Välj Ange söktext.
- 3 Ange ett ortsnamn och välj Q.
- 4 Välj en stad.

#### Söka efter en plats med koordinater

Du kan söka efter en plats med hjälp av latitud- och longitudkoordinater. Detta kan vara användbart vid geocaching.

- 1 Välj Vart? > Kategorier > Koordinater.
- 3 Välj latitudkoordinaten.
- 4 Ange den nya koordinaten och välj Klar.
- 5 Välj longitudkoordinaten.
- 6 Ange den nya koordinaten och välj Klar.
- 7 Välj Visa på kartan.

#### Söka efter en plats genom att bläddra på kartan

Innan du kan söka efter platser i kartan, t.ex. restauranger, sjukhus och bensinstationer, måste du aktivera kartlagret för platser längs vägen (Anpassa kartlager).

1 Välj Visa kartan.

- 2 Dra och zooma kartan för att visa det område som ska sökas.
- 4 Välj ett alternativ:
  - Välj en platsmarkör.
  - Välj en punkt, t.ex. en gata, korsning eller adressplats.
- 5 Om det behövs väljer du platsbeskrivningen för att visa mer information.

# Spara en hemposition

Du kan ange din hemposition för den plats du oftast kör tillbaka till.

- 1 Välj Vart? > > > Ange hemposition.
- 2 Välj Ange min adress, Använd aktuell plats eller Senast sökta.

Platsen sparas som "Hem" på menyn Sparat.

#### Köra hem

Välj Vart? > Kör hem.

#### Ändra information om din hemposition

- 1 Välj Vart? > Sparat > Hem.
- 2 Välj 6.
- 3 Välj = > Ändra.
- 4 Ange ändringarna.
- 5 Välj Klar.

# Söka efter senast hittade destinationer

Enheten lagrar de senaste 50 destinationerna som du hittat.

- 1 Välj Vart? > Senaste.
- 2 Välj en plats.
- Rensa listan med senast hittade platser

Välj Vart? > Senaste > > Rensa > Ja.

# Söka efter parkering

- 1 Välj Vart? > Kategorier > Parkering.
- 2 Välj en parkeringsplats.

# Ange en simulerad plats

Om du befinner dig inomhus eller inte kan ta emot satellitsignaler, kan du använda GPS: En för att ange en simulerad position.

- 1 Välj Inställningar > Navigation > GPS-simulator.
- 2 Från huvudmenyn, välj Visa kartan.
- **3** Tryck två gånger på kartan för att välja ett område. Adressen för platsen visas längst ned på skärmen.
- 4 Välj platsbeskrivningen.
- 5 Välj Välj plats.

# Spara platser

#### Spara en plats

- 1 Söka efter en plats (Söka efter en plats efter kategori).
- 2 Välj en plats från sökresultaten.
- 3 Välj 🔂
- 4 Välj = > Spara.
- 5 Om det behövs anger du ett namn och väljer Klar.

### Spara den aktuella platsen

- 1 Välj fordonssymbolen på kartan.
- 2 Välj Spara.
- 3 Ange ett namn och tryck på Klar.
- 4 Välj OK.

## Starta en rutt till en sparad plats

- 1 Välj Vart? > Sparat.
- 2 Vid behov, välj en kategori eller välj Alla sparade platser.
- 3 Välj en plats.
- 4 Välj Kör!.

## Ändra en sparad plats

- 1 Välj Vart? > Sparat.
- 2 Om det behövs väljer du en kategori.
- 3 Välj en plats.
- 4 Välj **f**.
- 5 Välj = > Ändra.
- 6 Välj ett alternativ:
  - Välj Namn.
  - Välj Telefonnummer.
  - Välj Kategorier om du vill tilldela kategorier till den sparade platsen.
  - Välj Byt kartsymbol för att ändra symbolen som används för att markera den sparade platsen på en karta.
- 7 Ändra informationen.
- 8 Välj Klar.

#### Tilldela kategorier till en sparad plats

Du kan lägga till egna kategorier för att få bättre ordning på dina sparade platser.

**OBS!** Kategorierna visas på menyn för sparade platser efter att du har sparat minst 12 platser.

- 1 Välj Vart? > Sparat.
- Välj en plats.
- 3 Välj 🔒.
- 4 Välj = > Ändra > Kategorier.
- 5 Ange ett eller flera kategorinamn, avgränsade med komma.
- 6 Om det behövs väljer du en föreslagen kategori.
- 7 Välj Klar.

# Dela en sparad plats

Om du sparar platsen för ett företag som inte finns i kartinformationen kan du dela med dig av den platsen till Garmin så att den kan läggas till i kommande kartuppdateringar och delas med Garmin gemenskapen.

- 1 Välj Vart? > Sparat.
- 2 Om det behövs väljer du en kategori.
- 3 Välj en plats.
- 4 Välj 🖯.
- 5 Välj = > Dela plats.

#### Skicka en plats till enheten

Du kan skicka platser till enheten från olika webbplatser, bl.a. http://connect.garmin.com.

- 1 Anslut enheten till datorn (Ansluta enheten till en dator).
- **2** Om det behövs installerar du insticksprogrammet Garmin Communicator.

**OBS!** Mer information finns på www.garmin.com /communicator.

- **3** Sök efter en plats på en webbplats som kan användas på din dator.
- 4 Välj Skicka till GPS från webbplatsen.
  - OBS! Vissa webbplatser kan ha en annan knapp eller länk.
- **5** Följ instruktionerna på skärmen.

#### Ta bort en sparad plats

OBS! Det går inte att återställa borttagna platser.

- 1 Välj Vart? > Sparat.
- 2 Välj = > Ta bort sparade platser.
- 3 Om du vill ta bort sparade platser markerar du rutan bredvid dem och väljer **Ta bort**.

# Navigering

# Påbörja en rutt

- 1 Sök efter en plats (Positioner).
- 2 Välj en plats.
- 3 Välj Kör!.

## Ändra ruttberäkningsläget

Ruttberäkningen är baserad på väghastigheter och fordonsaccelerationsdata för en given rutt. Beräkningsläget påverkar bara bilrutter.

Välj Inställningar > Navigation > Beräkningsläge.

- Välj **Kortare tid** om du vill beräkna rutter som går snabbare men som kan vara längre.
- Välj Kortare väg om du vill beräkna rutter som är kortare men som kan ta längre tid att köra.
- Välj **Terrängkörning** om du vill beräkna rutter fågelvägen (utan vägar).

#### Förhandsvisa flera rutter

- 1 Söka efter en plats (Söka efter en plats efter kategori).
- 2 Välj en plats från sökresultaten.
- 3 Välj Rutter.
- 4 Välj en rutt.
- 5 Välj Kör!.

#### Starta en rutt till en sparad plats

- 1 Välj Vart? > Sparat.
- 2 Vid behov, välj en kategori eller välj Alla sparade platser.
- 3 Välj en plats.
- 4 Välj Kör!.

#### Köra en rutt med kurviga vägar

Enheten kan beräkna rutter som föredrar kurviga vägar. Den här funktionen kan ge en roligare resa, men det kan öka tiden eller avståndet till din destination.

**OBS!** Den här funktionen är inte tillgänglig på alla enhetsmodeller.

- 1 Välj Inställningar > Navigation > Beräkningsläge > Kurviga vägar > Spara.
- 2 Välj Inställningar > Navigation > Undvikanden > Motorvägar för att undvika motorvägar på rutten (tillval). Det här kan öka antalet kurviga vägar i rutter men samtidigt avsevärt öka tiden eller avståndet för längre rutter.
- 3 Påbörja en rutt.

# Din rutt på kartan

#### MEDDELANDE

Fartbegränsningsfunktionen är endast avsedd som information och ersätter inte ditt ansvar att följa skyltade

hastighetsbegränsningar eller att hela tiden köra på ett säkert sätt. Garmin ansvarar inte för några trafikböter eller stämningar som du får genom att inte följa alla gällande trafiklagar och skyltar.

Din rutt är markerad med en magentafärgad linje. En målflagga anger din destination.

Medan du kör vägleder enheten dig till destinationen via röstuppmaningar, pilar på kartan och anvisningar överst på kartan. Om du avviker från rutten beräknas en ny rutt och du får en ny vägbeskrivning.

Ett datafält som visar aktuell fartbegränsning kan visas när du kör på huvudvägar.

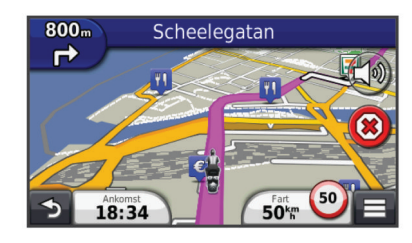

#### Använda navigeringskartan

- 1 Från huvudmenyn, välj Visa kartan.
- **2** Om zoomkontrollerna inte syns visar du dem genom att markera kartan.
- 3 Välj kartan.
- 4 Välj ett alternativ:
  - Om du vill zooma in eller ut väljer du 🚭 eller 😑.

  - Om du vill växla mellan Norr upp och 3D-vy väljer du Ø.
  - Om du vill lägga till eller ta bort kartlager väljer du 🕰.
  - Om du vill visa specifika kategorier, välj Q.
  - Välj S om du vill centrera kartan på din aktuella plats.
  - Om du vill visa genvägar för kart- och navigationsfunktioner väljer du <u></u>.

#### Lägga till en punkt på en rutt

Innan du kan lägga till en punkt måste du navigera längs en rutt.

- 1 Från kartan väljer du **→** > Vart?.
- 2 Sök efter en plats.
- 3 Välj en plats.
- 4 Välj Kör!.
- 5 Välj Lägg till i aktiv rutt.

#### Hoppa över en punkt i rutten

Om du bestämmer dig för att inte åka till nästa punkt i rutten kan du hoppa över punkten. Detta förhindrar att enheten försöker guida dig tillbaka till den missade punkten. Den här funktionen är inte tillgänglig om nästa punkt är slutmålet.

Från kartan väljer du => Hoppa över.

#### Göra en avstickare

När du navigerar längs en rutt kan du använda avstickare till att undvika hinder framför dig, t.ex. byggplatser.

När du navigerar väljer du = > Avstickare.

#### Stoppa rutten

Välj 🗴 på kartan.

#### Använda föreslagna rutter

Innan du kan använda den här funktionen måste du spara minst en plats och aktivera färdhistorikfunktionen (Enhets- och sekretessinställningar).

Med funktionen myTrends<sup>™</sup> förutsäger enheten din destination baserat på din färdhistorik, veckodag och tidpunkt på dagen. När du har kört till en sparad plats flera gånger kan den platsen visas i navigeringsfältet på kartan, tillsammans med beräknad restid och trafikinformation.

Välj navigeringsfältet för att visa en föreslagen rutt till platsen.

# Om avfartstjänster

När du navigerar längs en rutt kan du söka efter bränsle, mat, logi och toaletter nära kommande avfarter.

Tjänsterna visas under flikar efter kategori.

|             | Bensin    |
|-------------|-----------|
| ۳1          | Mat       |
| <b>ja</b> n | Logi      |
| <b>₩</b>    | Toaletter |

#### Söka efter avfartstjänster

- 1 Välj = > Avfartstjänster.
- 2 Välj en kommande avfart med pilarna.
- 3 Välj en avfartstjänstflik.
- 4 Välj en intressant plats.

#### Navigera till en avfart

- 1 Välj = > Avfartstjänster > ₩ från kartan.
- 2 Välj Kör!.

## Undvika vägfunktioner

- 1 Välj Inställningar > Navigation > Undvikanden.
- 2 Välj vilka vägfunktioner du vill undvika på rutterna och välj Spara.

# Om egna undvikanden

Med hjälp av egna undvikanden kan du undvika specifika områden och vägavsnitt. Du kan aktivera och avaktivera egna undvikanden efter behov.

#### Undvika ett område

- 1 Välj Inställningar > Navigation > Egna undvikanden.
- 2 Om det behövs väljer du Lägg till undvikanden.
- 3 Välj Lägg till område som ska undvikas.
- 4 Markera det övre vänstra hörnet av det område du vill undvika och välj Nästa.
- 5 Markera det nedre högra hörnet av det område du vill undvika och välj Nästa.

Det valda området skuggas på kartan.

6 Välj Klar.

#### Undvika en väg

- 1 Välj Inställningar > Navigation > Egna undvikanden.
- 2 Välj Lägg till väg som ska undvikas.
- 3 Välj startpunkten för det vägavsnitt som du vill undvika och välj sedan Nästa.
- 4 Välj slutpunkten för det vägavsnitt som du vill undvika och välj sedan Nästa.
- 5 Välj Klar.

#### Avaktivera ett eget undvikande

Du kan avaktivera ett eget undvikande utan att ta bort det.

- 1 Välj Inställningar > Navigation > Egna undvikanden.
- 2 Välj ett undvikande.
- 3 Välj = > Avaktivera.

#### Ta bort egna undvikanden

- 1 Välj Inställningar > Navigation > Egna undvikanden.
- 2 Välj ett alternativ:
  - Ta bort alla egna undvikanden genom att välja x.
  - Ta bort ett eget undvikande genom att markera det och välja => Ta bort.

# Aktivera Avancerade omvägar

#### Välj Inställningar > Navigation > Avancerade avstickare.

#### Göra en avstickare runt angivna områden

Du kan göra en avstickare runt ett angivet avstånd längs din rutt eller avstickare runt specifika vägar. Det här är användbart om du kommer till ett område med vägarbete, stängda vägar eller dåliga vägförhållanden.

- 1 Välj en destination och därefter Kör! (Söka efter en plats med hjälp av sökfältet).
- 2 Från kartan väljer du = > Avstickare.
- 3 Välj 0,5 km, 2 km, 5 km eller Undvik väg på rutt.
- 4 Om det behövs väljer du en väg som du vill ta en omväg runt.

# Terrängkörning

Du kan använda fågelvägsläget om du inte följer vägbanorna när du navigerar.

- 1 Välj Inställningar > Navigation.
- 2 Välj Beräkningsläge > Terrängkörning > Spara. Nästa rutt beräknas som en rak linje till platsen.

# Aktivera bränslespårning

När du aktiverar bränslespårning visas en bränslemätare på färddatorn - (Visa trippinformation).

**OBS!** Innan du aktiverar bränslespårning måste enheten sitta i motorcykel- eller bilfästet.

- 1 Fyll på bränsletanken.
- 2 Välj ett alternativ:
  - Om du aktiverar bränslespårning för första gången väljer du Bränsleinställningar > Bränslespårning > Distans per tank och anger den distans som fordonet färdas per tank.
  - Om du redan har aktiverat bränslespårning väljer du Återställ bränsletank för korrekt bränslespårning.

#### Ställa in en varning för låg bränslenivå

Du kan ställa in att enheten ska varna när bränslenivån i tanken är låg.

**OBS!** För att enheten ska kunna ge varningar om låg bränslenivå måste den sitta i motorcykel- eller bilfästet.

- 1 Aktivera bränslespårning (Aktivera bränslespårning).
- 2 Välj Bränsletankvarning.
- 3 Ange en distans och välj Klar.

När du bara har så mycket bränsle kvar att det räcker till den distans du angivit visas en varning om låg bränslenivå på kartsidan.

# Kartsidor

# Anpassa kartan

#### Anpassa kartlager

Du kan anpassa vilka data som visas på kartan, t.ex. ikoner för intressanta platser och vägförhållanden.

- 1 Välj = på kartan.
- 2 Välj Kartlager.
- 3 Välj vilka lager du vill inkludera på kartan och välj Spara.

#### Visa tripploggen

Enheten har en tripplogg som är en registrering av den väg du färdas.

- 1 Välj Inställningar > Karta och fordon > Kartlager.
- 2 Markera kryssrutan Tripplogg.

#### Ändra kartdatafältet

1 Välj ett datafält på kartan.

OBS! Du kan inte anpassa Hastighet.

- 2 Välj vilken typ av data du vill visa.
- 3 Välj Spara.

kartan.

#### Anpassa knapparna på kartan

På höger sida av huvudkartan kan det finnas upp till två ikoner.

- 1 Välj Inställningar > Karta och fordon > Knappar på
- 2 Välj en ikon och tryck på OK.
- 3 Välj ⊕
- 4 Välj en annan ikon.

#### Ta bort knappar från kartan

Du kan ta bort alla knappar på höger sida av kartan.

- 1 Välj Inställningar > Karta och fordon > Knappar på kartan.
- 2 Välj en ikon och tryck på OK.
- 3 Välj Spara.

#### Ändra instrumentbräda för kartan

Instrumentbrädan visar trippinformationen nederst på kartan. Du kan välja olika instrumentbrädor för att ändra stil och layout för informationen.

- 1 Välj Inställningar > Karta och fordon > Instrumentbrädor.
- 2 Välj en instrumentbräda med pilarna.
- 3 Välj Spara.

#### Ändra kartperspektiv

1 Välj Inställningar > Karta och fordon > Kartvisning för bil.

- 2 Välj ett alternativ:
  - Välj **Kurs upp** om du vill visa kartan i två dimensioner (2D) med färdriktningen överst.
  - Välj Norr upp om du vill visa kartan i 2D med norr överst.
  - Välj **3D** om du vill visa kartan i tre dimensioner.

# Visa ruttaktivitet

#### Visa en lista över svängar

När du navigerar längs en rutt kan du visa alla svängar och manövrer för hela rutten och avståndet mellan svängarna.

- 1 Öppna svänglistan genom att trycka på textfältet överst på kartan.
- 2 Välj en sväng.

Detaljerna för svängen visas. Om tillgänglig, visas en bild av korsningen för korsningar på större vägar.

#### Visa hela rutten på kartan

- Öppna svänglistan genom att trycka på textfältet överst på kartan.
- 2 Välj = > Karta.

#### Visa nästa sväng

Under navigering på en personbilsrutt visas en förhandsvisning av nästa sväng, filbyte och andra manövrer högst upp till vänster på kartan.

Förhandsvisningen omfattar avståndet till svängen eller manövern och den fil du köra i, om tillgängligt.

Välj 酚 på kartan för att visa nästa sväng på kartan.

#### Visa korsningar

Du kan visa korsningar på huvudvägar när du navigerar längs en rutt. När du närmar dig en korsning på rutten visas helt kort sidan för korsningen, om den är tillgänglig.

Välj 📅 från kartan för att visa korsningen, om tillgänglig.

#### Visa trafikvarningar

När du navigerar längs en rutt kan en trafikvarning visas i navigeringsfältet.

Välj varningen om du vill visa mer information.

#### Visa trippinformation

På trippinformationssidan visas din aktuella fart samt statistik om resan.

**OBS!** Om du stannar ofta bör du inte stänga av enheten så att den mäter förfluten tid under resan.

Välj = > Färddator på kartan.

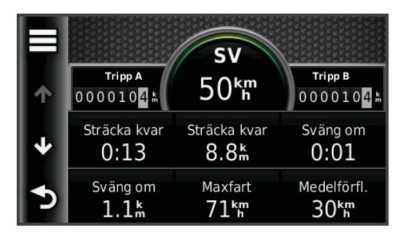

#### Återställa trippinformationen

- 1 Välj = > Färddator på kartan.
- 2 Välj = > Återställ fält.
- **3** Välj ett alternativ:
  - När du inte navigerar längs en rutt väljer du Välj alla för att nollställa alla datafält, förutom hastighetsmätaren, på första sidan.
  - Välj **Nollställ trippdata** om du vill nollställa informationen i färddatorn.
  - · Välj Nollställ maxfart om du vill nollställa maxfarten.
  - Välj Nollställ tripp B om du vill nollställa trippmätaren.

# Visa aktuell platsinformation

Du kan använda sidan Var är jag? för att visa information om din aktuella position. Det här är en användbar funktion om du behöver tala om för räddningspersonal var du befinner dig.

Välj fordonet på kartan.

#### Söka efter närliggande serviceställen

Du kan använda sidan Var är jag? för att söka efter närliggande serviceställen, till exempel bränsle, sjukhus och polisstationer.

- **1** Välj fordonet på kartan.
- 2 Välj en kategori.

#### Få vägbeskrivning till din aktuella plats.

Om du behöver ge någon en vägbeskrivning till din aktuella position kan du få hjälp av din enhet.

- 1 Välj fordonet på kartan.
- 2 Välj => Vägbeskrivningar till mig.
- 3 Välj en startplats.
- 4 Välj Välj.

# Handsfree-funktioner

Du kan ansluta enheten till ett trådlöst headset och lyssna på navigeringsröstmeddelanden via headsetet. På vissa enhetsmodeller kan du, medan enheten är ansluten till ett headset, ansluta till en mobiltelefon för att ringa och ta emot samtal med enheten och headsetet.

# Aktivera trådlös Bluetooth teknik

- 1 Välj Inställningar > Bluetooth.
- 2 Välj Bluetooth.

# Om trådlösa headset

Med hjälp av trådlös teknik kan enheten skicka ljudnavigeringsmeddelanden till ett trådlöst headset. För mer information, gå till http://www.garmin.com/bluetooth.

#### Para ihop med ett trådlöst headset

OBS! Endast ett headset åt gången kan vara aktivt.

Innan du kan ta emot navigeringsmeddelanden via ditt headset måste du para ihop din enhet med ett kompatibelt mobilheadset.

- 1 Placera ditt headset och din Bluetooth<sup>®</sup> enhet inom ca 10 m (33 fot) från varandra.
- 2 Aktivera trådlös teknik på enheten.
- **3** Aktivera trådlös teknik på Bluetooth enheten.
- 4 Välj Inställningar > Bluetooth > Sök efter enheter.
  - En lista med Bluetooth enheter som finns i närheten visas.
- 5 Välj headset i listan.
- 6 Välj OK.

Enheten skickar navigeringsmeddelanden till ditt headset när du navigerar längs en rutt.

# **Om handsfree-samtal**

**OBS!** Bluetooth trådlös teknik är inte tillgängligt på alla modeller eller för alla språk och regioner.

Handsfree-uppringning är tillgänglig på vissa modeller. Enheten kan anslutas till mobiltelefonen med hjälp av trådlös Bluetooth teknik om du vill ha händerna fria. Ta reda på om din mobiltelefon med Bluetooth teknik är kompatibel med enheten genom att gå till www.garmin.com/bluetooth.

Det kan hända att din telefon inte kan använda alla de handsfree-funktioner som finns i enheten.

#### Para ihop telefonen

Innan du kan para ihop enheten med en mobiltelefon måste du para ihop enheten med, och ansluta till, ett kompatibelt trådlöst headset.

- 1 Placera telefonen och  $z\bar{u}mo^{\ensuremath{\mathbb{R}}}$  enheten högst ca 10 m (33 fot) från varandra.
- 2 På din zūmo enhet väljer du Inställningar > Bluetooth > Sök efter enheter.
- **3** Aktivera trådlös Bluetooth teknik på telefonen och ställ in telefonen på synlig.
- 4 Välj OK på din zūmo enhet.

En lista med Bluetooth enheter som finns i närheten visas.

- 5 Välj telefonen i listan och tryck på OK.
- 6 Följ instruktionerna på skärmen på din telefon och din zūmo enhet.

#### Ringa ett samtal

#### Ringa ett nummer

- 1 Välj Telefon > Ring.
- **2** Ange numret.
- 3 Välj Ring.

#### Ringa en kontakt i telefonboken

Telefonboken läses in från telefonen till enheten varje gång telefonen och enheten kopplas. Det kan ta ett par minuter innan telefonboken blir tillgänglig. Vissa telefoner stöder inte den här funktionen.

- 1 Välj Telefon > Telefonbok.
- 2 Välj en kontakt.
- 3 Välj Ring.

#### Ringa upp en plats

- 1 Välj Telefon > POI kategorier.
- 2 Välj en intressant plats (Positioner).
- 3 Välj Ring.

#### Ta emot ett samtal

När du får ett samtal, välj Svara eller Ignorera.

#### Använda samtalshistoriken

Samtalshistoriken läses in från telefonen till enheten varje gång telefonen och enheten ansluts. Det kan ta ett par minuter innan samtalshistoriken blir tillgänglig. Vissa telefoner stöder inte den här funktionen.

#### 1 Välj Telefon > Samtalshistorik.

2 Välj en kategori.

En lista över samtal, med de senaste samtalen överst, visas.

# 3 Välj ett samtal.

## Använda alternativ för Samtal pågår

- 1 Välj 🕗 på kartan under ett samtal.
- 2 Välj ett alternativ.
  - Överför ljudet till telefonen genom att välja Handenhet.
     TIPS: Du kan använda den här funktionen om du vill stänga av enheten, men behålla samtalet, eller om du vill samtala privat.

**TIPS:** Du kan använda den här funktionen med automatiska system, som en röstbrevlåda.

- Välj Tyst för att stänga av telefonen.
- Avsluta samtalet genom att välja Lägg på.

#### Ange ett hemtelefonnummer

**TIPS:** Du kan ändra ett sparat hemnummer genom att redigera "Hem" i listan över sparade platser (Ändra en sparad plats).

Välj **Telefon** > > Ange hemnummer, ange ditt telefonnummer och välj Klar.

#### Ringa hem

Innan du kan ringa hem måste du ange ett telefonnummer för din hemposition.

Välj Sparat > Hem > = > Ring.

# Koppla bort en Bluetooth enhet

Du kan tillfälligt koppla bort en Bluetooth enhet utan att ta bort den från listan över ihopparade enheter. Bluetooth enheten kan fortfarande ansluta till zumo enheten automatiskt i framtiden.

- 1 Välj Inställningar > Bluetooth.
- Välj den enhet som du vill koppla bort.
- **3** Avmarkera kryssrutan för enheten.

# Ta bort en ihopparad Bluetooth enhet

Du kan ta bort en ihopparad Bluetooth enhet för att förhindra att den ansluter automatiskt till zūmo enheten i framtiden.

- 1 Välj Inställningar > Bluetooth.
- **2** Välj den enhet du vill ta bort.
- 3 Välj Ta bort enheten.

# Använda appar

## Använda hjälpen

Välj **Appar** > **Hjälp** om du vill visa information om hur du använder enheten.

#### Söka efter hjälpavsnitt

Välj Appar > Hjälp > Q.

#### Planera en resa

Du kan använda reseplaneraren om du vill skapa och spara en resa med flera destinationer.

- 1 Välj Appar > Reseplanerare.
- 2 Välj Ny resa.
- 3 Välj Välj startplats.
- 4 Söka efter en plats (Söka efter en plats efter kategori).
- 5 Välj Välj.
- 6 Om du vill lägga till ytterligare platser väljer du 4-.
- 7 Välj Nästa.
- 8 Ange ett namn och tryck på Klar.

#### Schemalägga en resa

Du kan använda reseplaneraren om du vill skapa och spara en resa med flera destinationer.

- 1 Välj Appar > Reseptanerare.
- 2 Välj resa.
- 3 Välj en plats.
- 4 Välj ett alternativ:
  - Välj Avgångstid.
  - Välj Ankomsttid.
- 5 Välj ett datum och en tid och välj sedan Spara.
- 6 Välj Varaktighet.
- 7 Välj den tid du kommer att stanna på platsen och välj Spara.
- 8 Vid behov, upprepa steg 3–7 för varje plats.

#### Ändra transportläge för en resa

Du kan ändra det transportläge som används i en sparad resa.

- 1 Välj Appar > Reseplanerare.
- 2 Välj resa.
- 3 Välj = > Transportläge.
- 4 Välj ett transportläge.
- 5 Välj Spara.

#### Navigera till en sparad resa

- 1 Välj Appar > Reseplanerare.
- 2 Välj en sparad resa.
- 3 Välj Kör!.
- 4 Om du blir tillfrågad, välj en rutt (Din rutt på kartan).

#### Ändra en sparad resa

- 1 Välj Appar > Reseplanerare.
- 2 Välj en sparad resa.
- 3 Välj

- 4 Välj ett alternativ:
  - Välj Byt namn på resan.
  - Välj Ändra destinationer för att lägga till en plats, eller för att ändra ordning på platser.
  - Välj Ta bort resa.
  - Välj Optimera ordningen om du vill ordna resans stopp i den mest effektiva ordningen.

# TracBack<sup>®</sup>

#### Följ ditt senaste spår

Funktionen TracBack spelar in ett spår av din senaste förflyttning. Du kan spåra den väg som du färdats tillbaka till din startpunkt.

1 Välj TracBack.

Ditt senaste spår visas på kartan.

2 Välj Kör!.

## Spara ditt senaste spår som en resa

Du kan spara ditt senaste spår som en resa, som du kan navigera senare med reseplaneraren (Navigera till en sparad resa).

- 1 Välj TracBack.
- Ditt senaste spår visas på kartan.
- 2 Välj Spara som resa.
- 3 Ange ett namn och tryck på Klar.

# Däcktryck

#### 

Övervakningssystemet för däcktryck kan inte ersätta vanligt däckunderhåll. Det är förarens ansvar att lufttrycket i däcken är korrekt även om lufttrycket inte är så lågt att

däcktrycksvarningen har utlösts. Felaktigt däcktryck kan orsaka att föraren tappar kontroll över fordonet, vilket kan leda till allvarliga personskador och dödsfall.

Garmin övervakningssystemet för däcktryck finns som separat tillbehör. Däcktrycksfunktionen är inte kompatibel med alla zūmo modeller. Information om tillbehör och kompatibilitet hittar du på www.garmin.com/zumo.

#### Ställa in däcktrycksgivarna

Innan du kan ställa in däcktrycksgivarna behöver du ha batteriet och de numrerade etiketterna som följde med varje givare. Du måste också ha en kompatibel zūmo enhet.

Givarna kommunicerar trådlöst med din kompatibla zūmo enhet. Du kan övervaka däcktrycket och få varningar för lågt däcktryck på zūmo enheten.

1 Ta bort locket ① från givaren ② genom att vrida locket moturs.

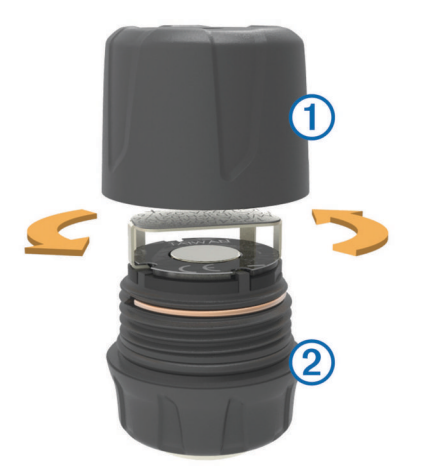

- 2 Ta ut batteriet om du redan har satt in det i givaren.
- 3 På zūmo enheten väljer du Appar > Däcktryck.
- 4 Välj en fordonsprofil som matchar däckkonfigurationen för fordonet.
- 5 Placera givaren nära zūmo enheten.
- 6 På zūmo enheten väljer du numret bredvid det däck som givaren ska paras ihop med.
- 7 Sätt inom 30 sekunder i batteriet ③ i batterihållaren ④ på givaren med pluspolen vänd uppåt.

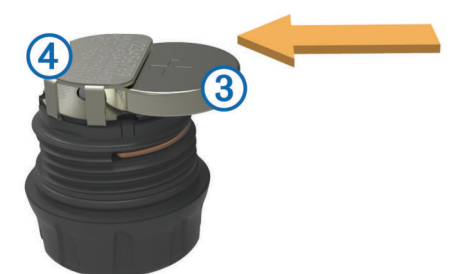

zūmo enheten söker efter givaren. När ihopparningen har slutförts visas ett bekräftelsemeddelande på givaren. **TIPS:** Om ihopparningen misslyckas kan du ta ut batteriet ur givaren och upprepa steg 6 och 7.

- 8 Ange det rekommenderade trycket för däcket.
- 9 Ange minimitrycket för däcket.

zūmo enheten utlöser en varning för lågt tryck om givaren rapporterar ett däcktryck under det här värdet.

- 10 Sätt tillbaka och dra åt locket på givaren.
- **11** Sätt fast en numrerad etikett på givaren, utifrån det däcknummer du valde i steg 6.

**12**Upprepa den här proceduren för de återstående givarna.

#### Montera givarna på däcken

#### 

Övervakningssystemet för däcktryck får endast användas med däckventilskaft i metall. Om man monterar däcktrycksgivare på däckventilskaft i andra material än metall kan däcket och/eller däckventilskaftet skadas vilket kan leda till allvarliga personskador och dödsfall.

#### MEDDELANDE

För att förhindra skador på givare och fordon bör du kontrollera att ingen av de monterade givarna stör fordonets bromsar, fjädringskomponenter eller annan fast utrustning. Om en monterad givare stör någon fast utrustning på fordonet ska du inte använda fordonet med givaren monterad. För att förhindra eventuella däckvibrationer eller ojämnt däckslitage på vissa fordon kan det vara nödvändigt att balansera däcken när du har installerat sensorn.

Innan du monterar givarna på däcken bör du ställa in givarna med din zūmo enhet.

- 1 Ta bort de befintliga ventilhattarna från fordonets däck.
- 2 På zūmo enheten väljer du **Appar** > **Däcktryck** för att visa ett diagram över fordonsprofilerna.
- **3** Sätt fast givarna på däckens ventilskaft genom att dra åt dem medurs.

**OBS!** Du måste sätta fast alla givare på rätt däck på fordonet med utgångspunkt i diagrammet över fordonsprofiler och de numrerade etiketter du satte på givarna under inställningen.

4 Snurra på hjulen för hand för att kontrollera att sensorerna har tillräckligt med utrymme och att de inte stör fordonets utrustning.

#### Däcktrycksvarningar

Enheten varnar dig med hjälp av popup-meddelanden, ikoner på kartan och symboler i däcktrycksappen.

När det finns en varning för någon givare blir siffran bredvid motsvarande däck röd i däcktrycksappen. Symbolerna under siffran blir röda för att indikera de aktiva varningarna för givaren.

| (L) | Lågt däcktryck            |
|-----|---------------------------|
|     | Låg batterinivå i givaren |
| ×   | Givaren är inte ansluten  |

#### Viloläge för däcktrycksgivare

Om däcktrycksgivaren inte upptäcker någon rörelse under en längre tid går givaren in i viloläge för att spara energi. Givaren skickar ingen information till zūmo enheten när den är i viloläge. Vid längre stopp, t.ex. vid trafikförseningar och

järnvägskorsningar, kan fordonets givare gå in i viloläge. Det kan leda till att zūmo enheten rapporterar att givaren är frånkopplad.

Nästa gång fordonet rör sig lämnar givaren viloläget och återansluter automatiskt till zūmo enheten. Det kan ta upp till 30 sekunder att återansluta.

# Använda kompassen

**OBS!** Du måste vara i rörelse för att kompassen ska kunna fastställa din riktning.

Du kan navigera med hjälp av en GPS-kompass.

Välj Appar > Kompass.

# VIRB™ fjärrkontroll

Med fjärrfunktionen för VIRB kan du styra din VIRB actionkamera på avstånd. Gå in på www.garmin.com/VIRB för att köpa en VIRB actionkamera.

#### Styra en VIRB actionkamera

Innan du kan använda fjärrfunktionen hos VIRB måste du aktivera fjärrinställningarna på VIRB kameran. Mer information finns i användarhandboken till VIRB kameran.

- 1 Slå på VIRB kameran.
- 2 På zūmo enheten väljer du Appar > VIRB-fjärrkontroll.
- 3 Vänta medan enheten ansluter till din VIRB kamera.
- 4 Välj ett alternativ:
  - Välj REC för att starta eller stoppa videoinspelningen.
  - Välj 💽 för att ta ett foto.

# Söka efter din senaste parkeringsplats

När du kopplar bort enheten från fordonsströmmen medan enheten är påslagen, sparas din aktuella plats som en parkeringsplats.

Välj Appar > Sista platsen.

# Visa tidigare rutter och destinationer

Innan du kan använda den här funktionen måste du aktivera färdhistorikfunktionen (Enhets- och sekretessinställningar).

Du kan visa dina föregående rutter och platser som du stannat på i kartan.

Välj Appar > Platser jag besökt.

# Logga servicehistorik

Du kan logga datum och trippmätaravläsningar när service eller underhåll görs på ditt fordon. Enheten har flera tjänstekategorier och du kan lägga till egna kategorier (Lägga till servicekategorier).

- 1 Välj Appar > Servicehistorik.
- 2 Välj en servicekategori.
- 3 Välj Lägg till post.
- 4 Ange trippmätaravläsningen och välj Nästa.
- 5 Ange en kommentar (tillval).
- 6 Välj Klar.

#### Lägga till servicekategorier

- 1 Välj Appar > Servicehistorik.
- 2 Välj = > Lägg till kategori.
- 3 Ange ett kategorinamn och tryck på Klar.

#### Ta bort servicekategorier

När du tar bort en servicekategori tas även alla serviceposter i den kategorin bort.

- 1 Välj Appar > Servicehistorik.
- 2 Välj = > Ta bort kategorier.
- 3 Välj de servicekategorier du vill ta bort.
- 4 Välj Ta bort.
- Byta namn på servicekategori
- 1 Välj Appar > Servicehistorik.
- 2 Välj den kategori du vill byta namn på.
- 3 Välj Byt namn på kategori.
- 4 Ange ett namn och tryck på Klar.

#### Ta bort serviceposter

- 1 Välj Appar > Servicehistorik.
- 2 Välj en servicekategori.
- 3 Välj = > Ta bort poster.
- 4 Välj de serviceposter du vill ta bort.
- 5 Välj Ta bort.

#### Redigera en servicepost

Du kan redigera kommentaren, trippmätaravläsningen och datum för serviceposten.

- 1 Välj Appar > Servicehistorik.
- 2 Välj en kategori.
- 3 Välj ett fält.
- 4 Ange den nya informationen och välj Klar.

# Använda världsklockan

- 1 Välj Appar > Världsklocka.
- 2 Vid behov, välj en ort, ange ett ortnamn och välj Klar.

## Visa världskartan

Välj Appar > Världsklocka > 🕅.

Delar där det är natt visas som skuggade på kartan.

# Ställa in larm

- 1 Välj Appar > Alarm.
- 2 Ställ in en tid.
- 3 Markera kryssrutan Larm på.

## Använda kalkylatorn

Välj Appar > Miniräknare.

## Konvertera enheter

- 1 Välj Appar > Enhetsomräkning.
- 2 Om det behövs väljer du knappen bredvid Räkna om, en måttkategori och Spara.
- 3 Om det behövs väljer du en enhetsknapp, en måttenhet och **Spara**.
- 4 Välj fältet under den enhet som du vill konvertera.
- 5 Ange ett tal och tryck på Klar.

#### Ange växlingskurser

Den här funktionen är inte tillgänglig i alla områden.

Du kan uppdatera växlingskurserna för enhetsomräkningen.

- 1 Välj Appar > Enhetsomräkning.
- 2 Välj knappen bredvid Räkna om.
- 3 Välj Valuta och därefter Spara.
- 4 Om det behövs väljer du en valutaknapp, en annan valuta och sedan **Spara**.
- **5** Välj knappen längst ned på skärmen som visar en lista med växlingskurser.
- 6 Markera rutan bredvid en valuta.
- 7 Ange ett värde och välj Klar.
- 8 Välj OK.

# Använda språkguiden

Använd språkguiden för att kolla upp betydelsen av ord och översätta ord eller fraser.

Välj Appar > Språkguide.

#### Köpa språkguiden

Enheten har en begränsad demoversion av språkguiden.

Gå till http://www.garmin.com/languageguide för att köpa den fullständiga språkguiden.

#### Välja språk i språkguiden

Du kan välja vilka språk som du vill översätta när du översätter ord och fraser.

- 1 Välj Appar > Språkguide.
- 2 Välj = > Språk.
- 3 Välj Från, välj språk att översätta från och välj Spara.
- 4 Välj Till, välj språk att översätta till och välj Spara.

#### Översätta ord och fraser

- 1 Välj Appar > Språkguide.
- 2 Välj en kategori och underkategorier.
- 3 Vid behov, tryck på Q, ange ett nyckelord och tryck på Klar.
- 4 Välj ett ord eller en fras.
- 5 Välj 🕬 för att lyssna på översättningen.

# Använda tvåspråkigt lexikon

1 Välj Appar > Språkguide > Tvåspråkiga lexikon.

- 2 Välj ett lexikon.
- 3 Vid behov, tryck på Q, ange ett ord och tryck på Klar.
- 4 Välj ett ord.
- 5 Välj = för att lyssna på översättningen.

# Om trafik

#### MEDDELANDE

Garmin ansvarar inte för att trafikinformationen är korrekt eller aktuell.

Trafikinformation kanske inte är tillgänglig i alla områden eller länder. Mer information om trafikinformationsmottagare och täckningsområden finns på www.garmin.com/traffic.

En trafikmottagare ingår i vissa paket, inbyggd i antingen 12 Vströmkabeln för fordonet eller i enheten, och finns som tillbehör (tillval) till alla modeller.

- Enheten måste vara ansluten till fordonsströmmen för att kunna ta emot trafikinformation.
- Om den aktiva trafikinformationsmottagaren och enheten ska kunna ta emot trafikinformation måste de vara inom dataräckhåll för en radiostation som sänder ut trafikdata.
- Du behöver inte aktivera prenumerationen som medföljer din trafikmottagare.
- Tändrar färg för att visa trafikförhållandena på den rutt eller väg som du för tillfället kör på.
- Om din enhet har en extern antenn bör du alltid ha den externa antennen ansluten så att du får bästa möjliga mottagning.

# Ta emot trafikdata med en trafikmottagare

#### MEDDELANDE

Uppvärmda vindrutor (med metalltrådar) kan försämra trafikinformationsmottagarens prestanda.

Innan du kan ta emot trafikdata med en trafikmottagare måste du ha en trafikkompatibel strömkabel. Om enhetsmodellen innehåller livstids trafikinformation ska du använda den strömkabel för fordon som medföljde enheten. Om enhetsmodellen inte innehåller trafikinformation måste du köpa tillbehöret Garmin trafikmottagare. Gå till www.garmin.com /traffic för mer information.

Din enhet kan ta emot trafiksignaler från stationer som sänder trafikdata.

**OBS!** I vissa områden kan trafikinformation tas emot via FMradiostationer med hjälp av HD Radio<sup>™</sup> teknologi.

- 1 Anslut den trafikkompatibla strömkabeln till en extern strömkälla.
- 2 Anslut avslutningsvis den trafikkompatibla strömkabeln till enheten.

Enheten visar trafikinformation när du befinner dig inom ett trafiktäckningsområde.

# Trafikinformationsmottagare

1

2

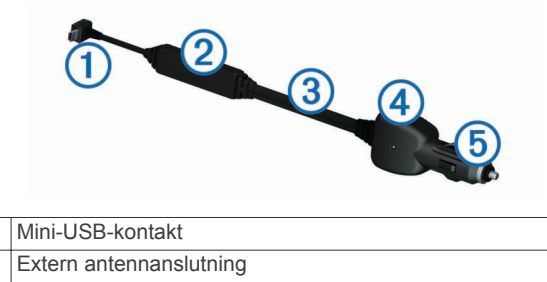

| ſ | 3 | Intern antenn                 |
|---|---|-------------------------------|
|   | 4 | Strömlampa                    |
| Γ | 5 | Adapter för fordonsströmkabel |

#### Om trafikikonen

När du tar emot trafikinformation visas en trafikikon på kartan. Trafikikonen ändrar färg för att visa trafikförhållandenas allvarlighetsgrad.

Grå: Trafikinformation finns inte tillgänglig.

- Grön: Trafiken flyter utan problem.
- **Gul**: Trafiken flyter men med hinder. Det finns viss trafikstockning.
- Röd: Trafiken flyter inte eller flyter mycket sakta. Allvarlig fördröjning.

# Trafik på rutten

Vid beräkning av rutten undersöker enheten den aktuella trafiken och optimerar automatiskt rutten för kortaste tid. Om en allvarlig trafikfördröjning inträffar på rutten medan du navigerar beräknas rutten automatiskt om.

Trafikikonen 💮 ändrar färg för att visa trafikförhållandena på den rutt eller väg som du för tillfället kör på.

Din enhet kan leda rutten genom ett trafikhinder om det inte finns någon bättre alternativ rutt. Förseningstiden läggs automatiskt till i den uppskattade ankomsttiden.

#### Visa trafik längs rutten

1 När du navigerar längs en rutt väljer du ج.

#### 2 Välj Trafik på rutten.

En lista med trafikhändelser visas, ordnade efter positionen längs rutten.

3 Välj ett evenemang.

#### Undvika trafik längs rutten manuellt

- 1 Välj 👘 på kartan.
- 2 Välj Trafik på rutten.
- 3 Om det behövs trycker du på pilarna för att visa övriga trafikfördröjningar på rutten.
- 4 Välj ≥ Undvik.

#### Ta en annan väg

- 1 När du navigerar en personbilsrutt, välj <sub>,</sub>
- 2 Välj Alternativ rutt.
- 3 Välj en rutt.

#### Visa trafik på kartan

Trafikkartan visar färgkodade trafikflöden och fördröjningar på närliggande vägar.

- 1 Välj 🗇 på kartan.
- 2 Välj Trafikproblem.

# Trafik i ditt område

#### Söka efter trafikfördröjningar

- 1 Välj 🗇 på kartsidan.
- 2 Välj Trafikproblem > Q.
- 3 Välj ett objekt i listan.
- 4 Om det finns fler än en fördröjning trycker du på pilarna så visas övriga fördröjningar.

#### Visa ett trafikproblem på kartan

- 1 Välj 👘 på kartan.
- 2 Välj Trafikproblem.
- 3 Välj en trafikikon.

# Förklaring till trafikdata

l trafiktexten förklaras de ikoner och färger som används på trafikkartan.

- 1 Från kartan väljer du **=** > **Trafik**.
- 2 Välj Text.

# Trafikabonnemang

#### Abonnemangsaktivering

Du behöver inte aktivera abonnemanget som medföljer med din FM-trafikmottagare. Abonnemanget aktiveras automatiskt när enheten tar emot satellitsignaler samtidigt som trafiksignalerna tas emot från leverantören av betaltjänsten.

#### Lägg till ett abonnemang

Du kan köpa trafikabonnemang för andra regioner eller länder.

- 1 På huvudmenyn väljer du Trafik.
- 2 Välj Abonnemang > +-.
- 3 Skriv ned FM-trafikinformationsmottagarens enhets-ID.
- 4 Gå till www.garmin.com/fmtraffic om du vill köpa ett abonnemang och erhålla en kod med 25 tecken.

Trafikabonnemangskoden kan inte återanvändas. Du måste skaffa en ny kod varje går du förnyar tjänsten. Om du har flera FM-trafikinformationsmottagare måste du skaffa en ny kod för varje mottagare.

- 5 Välj Nästa på enheten.
- 6 Ange koden.
- 7 Välj Klar.

## Avaktivera trafikinformationen

- 1 Välj Inställningar > Trafik.
- 2 Avmarkera kryssrutan Trafik.

Enheten tar inte längre emot trafikdata i realtid, men undviker fortfarande områden med risk för trafikstockningar med hjälp av trafficTrends™, om den är aktiverad (trafficTrends™).

# Datahantering

# Datahantering

Du kan lagra filer på enheten. Enheten har en minneskortplats för ytterligare datalagring.

**OBS!** Enheten är inte kompatibel med Windows<sup>®</sup> 95, 98, Me, Windows NT<sup>®</sup> eller Mac<sup>®</sup> OS 10.3 och tidigare.

#### Filtyper

Enheten stöder följande filtyper.

- Kartor och GPX-waypointfiler från myGarmin<sup>™</sup> kartprogramvara, inklusive MapSource<sup>®</sup>, BaseCamp<sup>™</sup>, och HomePort<sup>™</sup> (Egna intressanta platser).
- GPI-filer med anpassade sevärdheter från Garmin POI Loader (Installera POI Loader).

#### **Om minneskort**

Du kan köpa minneskort från en elektronikleverantör eller köpa förinläst Garmin kartprogramvara (www.garmin.com/trip

\_planning). Vid sidan av kartor och data kan minneskortet lagra filer som kartor, bilder, geocache-platser, rutter, waypoints och egna intressanta platser.

#### Installera ett minneskort

Enheten har funktioner för microSD™ och microSDHCminneskort.

- 1 Sätt i ett minneskort på rätt plats i enheten.
- 2 Tryck ned det tills du hör ett klick.

# Ansluta enheten till en dator

Du kan ansluta enheten till datorn med hjälp av USB-kabeln som följde med enheten.

- 1 Anslut den mindre kontakten på USB-kabeln till porten på enheten.
- 2 Anslut den större kontakten på USB-kabeln till en port på datorn.

En bild av enheten ansluten till en dator visas på enhetens skärm.

Beroende på vilket operativsystem du har på datorn visas enheten antingen som en bärbar enhet, en extern enhet eller en extern volym.

# Överföra data från datorn

- Anslut enheten till datorn (Ansluta enheten till en dator). Beroende på vilket operativsystem du har på datorn visas enheten antingen som en bärbar enhet, en extern enhet eller en extern volym.
- 2 Öppna filläsaren på datorn.
- 3 Välj en fil.
- 4 Välj Ändra > Kopiera.
- 5 Bläddra till en mapp på enheten.
   OBS! Om det är en extern enhet eller volym ska du inte lägga några filer i Garmin mappen.
- 6 Välj Ändra > Klistra in.

#### Koppla bort USB-kabeln

Om enheten är ansluten till datorn som en flyttbar enhet eller volym, måste du koppla bort enheten från datorn på ett säkert sätt för att undvika dataförluster. Om enheten är ansluten till en Windows dator som en flyttbar enhet, behöver du inte koppla från säkert.

- 1 Slutför en åtgärd:
  - Om du har en Windows dator väljer du ikonen Säker borttagning av maskinvara i aktivitetsfältet och väljer sedan din enhet.
  - · På Mac datorer drar du volymikonen till papperskorgen.
- 2 Koppla bort kabeln från datorn.

# Ta bort filer

#### MEDDELANDE

Om du inte är säker på vad en fil används till bör du inte ta bort den. Minnet i enheten innehåller viktiga systemfiler som du inte bör ta bort.

- 1 Öppna Garmin enheten eller volym.
- 2 Om det behövs öppnar du en mapp eller volym.
- 3 Välj en fil.
- 4 Tryck på Delete på tangentbordet.

# Anpassa enheten

# Kart- och fordonsinställningar

Välj Inställningar > Karta och fordon.

Fordon: Ändrar ikonen som visar din position på kartan. Gå till http://www.garmingarage.com för fler ikoner.

Kartvisning för cykling: Anger perspektiv på kartan.

Kartinfo: Anger detaljnivå på kartan. Om du visar kartan med hög detaljrikedom ritas den om långsammare.

Karttema: Ändrar färg på kartdata.

- **Knappar på kartan**: Anger vilka ikoner som visas på kartan. Upp till två ikoner kan inkluderas på kartan.
- Kartlager: Anger de data som visas på kartsidan (Anpassa kartlager).
- **Instrumentbrädor**: Ställer in layouten på kartans instrumentbräda.
- minaKartor: Anger vilka installerade kartor som enheten använder.

#### Aktivera kartor

Du kan aktivera kartprodukter som har installerats på din enhet. **TIPS:** Om du vill köpa ytterligare kartprodukter går du till www.garmin.com/us/maps.

- 1 Välj Inställningar > Karta och fordon > minaKartor.
- 2 Välj en karta.

# Navigeringsinställningar

Välj Inställningar > Navigation.

- Beräkningsläge: Anger ruttinställning.
- Omräkning utanför rutt: Anger hur din enhet beräknar om en rutt om du avviker från den.

Undvikanden: Ställer in vägfunktioner du vill undvika på en rutt.

Egna undvikanden: Så att du kan undvika specifika vägar eller områden.

Avancerade avstickare: Anger längden på en avstickare.

Säkerhetsläge: Avaktiverar alla funktioner som kräver betydande uppmärksamhet och som kan stjäla uppmärksamhet från körningen.

**GPS-simulator**: Gör att enheten inte tar emot någon GPSsignal och sparar batteri.

#### Beräkningsläge

Välj Inställningar > Navigation > Beräkningsläge.

Ruttberäkningen är baserad på väghastigheter och fordonsaccelerationsdata för en given rutt.

- Kortare tid: Beräknar rutter som går fortare att köra men som kan ha längre körsträcka.
- Kortare väg: Beräknar rutter med kortare körsträcka men som kan ta längre tid att köra.
- Terrängkörning: Beräknar en direkt linje från din plats till din destination.

Kurviga vägar: Beräknar rutter som föredrar kurviga vägar.

**OBS!** Den här funktionen är inte tillgänglig på alla enhetsmodeller.

# Bildskärmsinställningar

Om du vill öppna sidan Bildskärmsinställningar väljer du **Inställningar > Visning**.

- Färgläge: Ändrar skärmens ljusstyrka. Om du minskar ljusstyrkan kan du spara på batterierna.
- Skärmtidsgräns: Anger inaktivitetstidsgränsen innan enheten försätts i viloläge.
- Ljusstyrka: Anpassar skärmens ljusstyrka.
- Skärmbild: Ta en bild av enhetens skärm. Skärmbilderna sparas i mappen Screenshot på enheten.

# Bluetooth inställningar

Välj Inställningar > Bluetooth.

Bluetooth: Aktiverar trådlös Bluetooth teknik.

- Sök efter enheter: Söker efter Bluetooth enheter i närheten.
- Vänskapligt namn: Mata in ett vänskapligt namn som identifierar din enhet på andra enheter med trådlös Bluetooth teknik.

### Slå ifrån Bluetooth

1 Välj Inställningar > Bluetooth.

2 Välj Bluetooth.

## Trafikinställningar

Om du vill öppna sidan Trafikinställningar väljer du Inställningar > Trafik.

Trafik: Aktiverar trafik.

Abonnemang: Listar nuvarande trafikabonnemang.

trafficTrends: Se trafficTrends™.

#### Om trafikprenumerationer

Du kan köpa ytterligare abonnemang och förnya dem om de går ut. Gå till http://www.garmin.com/traffic.

#### Visa trafikabonnemang

Välj Inställningar > Trafik > Abonnemang.

#### trafficTrends™

När funktionen trafficTrends aktiveras använder enheten trafikhistorikinformation för att beräkna effektivare rutter.

**OBS!** Olika rutter kan beräknas utifrån trafiktrender för aktuell veckodag eller tid på dagen.

#### Avaktivera trafficTrends

Om du vill förhindra att enheten registrerar eller delar trafikdata måste du avaktivera trafficTrends.

Välj Inställningar > Trafik > trafficTrends.

# Enheter och tidsinställningar

Om du vill öppna sidan Enhets- och tidsinställningar väljer du, på huvudmenyn Inställningar > Enheter och tid.

Aktuell tid: Ställer in enhetens tid.

Tidsformat: Välj 12-timmars-, 24-timmars- eller UTC-visning. Enheter: Anger den måttenhet som ska användas för avstånd.

# Språk- och tangentbordsinställningar

Välj Inställningar > Språk och tangentbord.

Röstspråk: Anger språket för röstmeddelanden.

Textspråk: Anger all skärmtext till det valda språket.

**OBS!** Att textspråket ändras innebär inte att språket i data som användaren lagt in ändras.

Tangentbordsspråk: Anger språk för tangentbordet.

Tangentbordslayout: Anger tangentbordslayouten.

Lägesanpassat tangentbord: Ändrar tangentbordslayout när du ändrar transportsätt.

#### Enhets- och sekretessinställningar

Om du vill öppna enhetsinställningarna väljer du Inställningar > Enhet.

- **Om**: Visar enhetens versionsnummer för programvaran, IDnummer för enheten och information om flera andra programfunktioner.
- EULA: Visar licensavtal för slutanvändare.

**OBS!** Den här informationen krävs om du vill uppdatera systemprogramvaran eller köpa ytterligare kartdata.

- **Positionsrapportering**: Delar din positionsinformation med Garmin för att förbättra innehållet.
- **Färdhistorik**: Enheten registrerar information för funktionerna myTrends, Platser jag besökt och Tripplogg.
- Rensa färdhistorik: Rensar färdhistoriken för funktionerna myTrends, Platser jag besökt och Tripplogg.

# Inställningar för larmade positioner

#### Välj Inställningar > Positionslarm.

- Ljud: Anger vilka typer av varningar som ska höras när du närmar dig larmade positioner.
- Varningar: Anger den typ av larmade positioner som varningar ska spelas upp för.

# Återställa inställningarna

Du kan återställa en kategori med inställningar eller alla inställningar till fabriksinställningarna.

- 1 Välj Inställningar.
- 2 Om det behövs väljer du en inställningskategori.
- 3 Välj = > Återställ.

# Bilagor

#### Strömkablar

Enheten kan strömförsörjas på fyra sätt.

- Strömkabel för motorcykel
- Strömkabel för fordon
- USB-kabel
- Nätadapter (valfritt tillbehör)

#### Ladda enheten

Du kan ladda enhetens batteri med någon av följande metoder:

- Anslut enheten till fordonsströmkabeln.
- · Anslut enheten till motorcykelns strömkabel.
- Anslut enheten till datorn med hjälp av den medföljande USB-kabeln.
- Anslut enheten till det extra tillbehöret strömadapter, t.ex. en väggadapter.

# Skötsel av enheten

#### MEDDELANDE

#### Undvik att tappa enheten.

Förvara inte enheten där den kan utsättas för extrema temperaturer eftersom det kan orsaka permanenta skador. Använd aldrig hårda eller vassa föremål på pekskärmen eftersom den då kan skadas.

#### Rengöra ytterhöljet

#### MEDDELANDE

Använd inte kemiska rengörings- eller lösningsmedel som kan skada plastkomponenterna.

- 1 Du rengör enhetens ytterhölje (inte pekskärmen) med en fuktig trasa med milt rengöringsmedel.
- **2** Torka enheten torr.

#### Rengöra pekskärmen

- 1 Använd en mjuk, ren, luddfri trasa.
- 2 Om det behövs, fukta trasan med vatten.
- **3** Om du använder en lätt fuktad trasa, stäng av enheten och koppla ur enheten från eluttaget.
- 4 Torka skärmen försiktigt med trasan.

#### Förhindra stöld

- Du kan förhindra att enheten stjäls genom att lägga den och fästet utom synhåll när den inte används.
- Ta bort resterna efter sugfästet på vindrutan.
- Förvara inte enheten i handskfacket.

· Registrera din produkt på http://my.garmin.com.

# Byta säkring i 12-voltsströmkabeln för fordon

#### MEDDELANDE

När du byter ut säkringen bör du vara försiktig så att du inte tappar bort någon av de små bitarna och se till att du sätter tillbaka dem på rätt ställen. 12 V-strömkabeln fungerar inte om den inte satts ihop rätt.

Om enheten inte laddas upp i fordonet måste du eventuellt byta den säkring som finns i fordonsadapterns ände.

1 Skruva loss ändstycket ①.

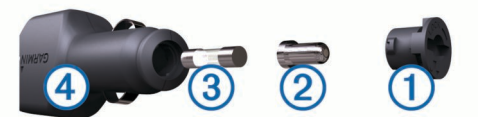

**TIPS:** Du kan behöva använda ett mynt för att ta bort ändstycket.

- 2 Ta bort ändstycket, den silverfärgade spetsen (2) och säkringen (3).
- **3** Sätt i en snabb säkring på 2 A.
- 4 Sätt den silverfärgade änden i ändstycket.
- 5 Skruva tillbaka ändstycket i fordonets strömkabel ④.

# Montera enheten på instrumentbrädan

#### MEDDELANDE

Klistret på tejpen för permanent montering är extremt svårt att ta bort efter att du har satt dit den.

Använd monteringsplattan till att fästa enheten på instrumentbrädan på ett sätt som uppfyller gällande krav. Mer information finns på www.garmin.com.

- 1 Rengör och torka instrumentbrädan där du vill placera plattan.
- 2 Ta bort skyddsarket från den permanenta fästtejpen på plattans undersida.
- 3 Placera plattan på instrumentbrädan.
- **4** Ta bort plasthöljet från fästplattans ovansida.
- **5** Placera sugkoppsfästet på plattan.
- **6** För spaken nedåt (mot plattan).

# Ta bort enheten, vaggan och fästet

#### Ta bort enheten från vaggan

- 1 Tryck på fliken överst på vaggan.
- 2 Luta enheten framåt.

#### Ta bort vaggan från fästet

- 1 Vrid vaggan till höger eller vänster.
- 2 Tryck på vaggans sockel om du vill lossa kulan på fästet.

#### Ta bort sugkoppen från vindrutan

- **1** För spaken på sugkoppen mot dig.
- 2 Dra fliken på sugkoppen mot dig.

# Köpa fler kartor

- 1 Gå till produktsidan för enheten på (www.garmin.com).
- 2 Klicka på fliken Kartor.
- 3 Följ instruktionerna på skärmen.

# Fartkameror

#### MEDDELANDE

Garmin ansvarar inte för noggrannheten hos eller följderna av användningen av en egen databas för intressanta platser eller fartkameror.

**OBS!** Den här funktionen är inte tillgänglig i alla länder eller för alla produktmodeller.

Information om placering av fartkameror och

hastighetsbegränsningar är tillgängligt i vissa områden för vissa produktmodeller. Gå till www.garmin.com/safetycameras för att kontrollera tillgängligheten och kompatibiliteten eller köpa ett abonnemang eller en engångsuppdatering. Du kan när som helst köpa en ny region eller förlänga ett befintligt abonnemang.

Du kan uppdatera fartkameror för ett befintligt

fartkameraabonnemang genom att gå till http://my.garmin.com. För att få den mest uppdaterade fartkamerainformationen bör du uppdatera enheten ofta.

För vissa enheter och regioner kan grundläggande information om fartkameror medfölja enheten. Medföljande information innehåller inte uppdateringar eller abonnemang.

# Egna intressanta platser

Egna intressanta platser är anpassade punkter på kartan. De kan innehålla varningslarm som meddelar dig när du är i närheten av en angiven punkt eller om du kör för fort.

#### Installera POI Loader

Du kan skapa eller hämta listor med egna intressanta platser på datorn och installera dem på enheten med programvaran POI Loader.

- 1 Gå till www.garmin.com/poiloader.
- 2 Följ instruktionerna på skärmen.

#### Använda hjälpfilerna för POI Loader

För mer information om POI Loader, se hjälpfil.

När POI Loader är öppen, klicka på Hjälp.

#### Söka efter egna intressanta platser

Innan du kan söka efter intressanta platser måste du läsa in de intressanta platserna på enheten med programvaran POI Loader (Installera POI Loader).

- 1 Välj Vart? > Kategorier.
- 2 Bläddra till avsnittet Övriga kategorier och välj en kategori.

# Köpa tillbehör

Gå till http://buy.garmin.com.

# Felsökning

# Min enhet hämtar inte satellitsignaler

- Se till att GPS-simulatorn är avstängd (Navigeringsinställningar).
- Ta ut enheten från garage och bort från höga byggnader och träd.
- Stå stilla i flera minuter.

# Enheten laddas inte i fordonet

- Kontrollera säkringen i 12 V-strömkabeln för fordon (Byta säkring i 12-voltsströmkabeln för fordon).
- Kontrollera att tändningen är på i fordonet och att ström finns i strömuttaget.
- Kontrollera att temperaturen inne i fordonet är mellan 0 ° och 45 °C (mellan 32 ° och 113 °F).

# Mitt batteri tappar laddningen ganska fort

- Minska skärmens ljusstyrka (Bildskärmsinställningar).
- Korta ned skärmtidsgränsen (Bildskärmsinställningar).
- Minska volymen (Ställa in volymen).
- Avaktivera trådlös Bluetooth teknik (Slå ifrån Bluetooth).
- Försätt enheten i viloläge när den inte används (Aktivera och avsluta viloläget).
- Håll enheten borta från extrema temperaturer.
- · Lämna inte enheten i direkt solljus.

# Det verkar inte som om batterimätaren visar rätt

- 1 Låt enheten ladda ur helt.
- 2 Ladda upp enheten helt utan att avbryta laddningscykeln.

# Enheten visas inte som flyttbar enhet på datorn

På de flesta Windows datorer ansluts enheten med hjälp av MTP (Media Transfer Protocol). I MTP-läge visas enheten som en bärbar enhet och inte som en flyttbar enhet. Det finns funktioner för MTP-läge i Windows 7, Windows Vista<sup>®</sup> och Windows XP Service Pack 3 med Windows Media Player 10.

# Enheten visas inte som bärbar enhet på datorn

På Mac datorer och vissa Windows datorer ansluts enheten via USB-masslagringsläget. I USB-masslagringsläge visas enheten som en flyttbar enhet eller volym, och inte som en bärbar enhet. I tidigare Windows versioner än Windows XP Service Pack 3 används USB-masslagringsläge.

# Min enhet visas inte som bärbar enhet, flyttbar enhet eller volym på datorn

- 1 Koppla bort USB-kabeln från datorn.
- 2 Stäng av enheten.
- 3 Anslut USB-kabeln till en USB-port på datorn och till enheten. TIPS: Enheten ska anslutas direkt till en USB-port på datorn och inte till en USB-hubb.

Enheten startas automatiskt och ställs i MTP-läge eller USBmasslagringsläge. En bild av enheten ansluten till en dator visas på enhetens skärm.

## Index

#### Symboler

2D-kartvy 8 3D-kartvy 8

#### A

adresser, söka 5 aktuell position 9 anpassa, undvikanden 7 anpassa enheten 15 användardata 14 ta bort 15 avancerade omvägar 8 avfartstjänster 7 söka 7 avstickare 7 avancerat 8

# В

batteri ladda 3, 16, 17 maximerar 18 problem 18 besvara samtal 10 betyg, intressanta platser 5 bildskärmsinställningar 15 Bluetooth teknik 9 aktivera 9 avaktivera 16 inställningar 15 koppla bort en enhet 10 ta bort en ihopparad enhet 10 bränsle, spåra 8 byta namn på resor 10 byta sökområde 4

#### D

dator, ansluta **15, 18** destinationer. *Se* positioner däcktryck givare **11** profiler **11** varningar **12** viloläge **12** 

#### E

egna intressanta platser enhets-ID EULA **16** extrafunktioner, egna intressanta platser

#### F

fartkameror, abonnemang 17 felsökning 17, 18 filer format som kan användas 14 överföra 15 fågelvägen, navigera 8 färddator 9 återställa information 9 färdhistorik 16

#### G

Garmin Express 3 registrera enheten 3 uppdatera programvaran 3 genvägar 4 lägga till 4 ta bort 4 geocaching 5 GPS 3 H

#### headset, ihopparning 9 hem ange platser 5 köra 5 ringa 10 telefonnummer 10

hjälp. 10 Se även produktsupport ID-nummer 16 ihopparning headset 9 koppla bort 10 ta bort en ihopparad enhet 10 telefon 9 ikoner, trafik 14 instrumentbrädans fäste 17 inställningar 15, 16 Intressant plats. 17 Se även Intressanta platser (POI) intressanta platser (POI Loader) 17 intressanta platser (POI) betyg 5 egna 17 extrafunktioner 17 POI Loader 17

ändra position 5

# K

kablar kraft 16 motorcykelfäste 1 kameror, säkerhet 17 karta 7 datafält 8 kartbild 2D 8 3D 8 kartor 15 bläddra 5 data-layout 8 detaljnivå 15 köpa 17 nüMaps Guarantee 3 nüMaps Lifetime 3 rapportera fel 4 tema 15 trafikförhållanden 14 uppdatera 3 visa rutter 9 kartperspektiv 8 klocka 12 kompass 12 konvertera enheter 13 valuta, konvertera 13 koordinater 5 koppla bort, Bluetooth enhet 10 korsningar, söka 5 köra hem 5

# L

ladda enheten **3**, **16**, larm **13** larm för larmade positioner, inställningar latitud och longitud ljud, larmade positioner ljusstyrka

#### Μ

microSD-kort, installera 14 miniräknare 13 minneskort 14 montera enheten instrumentbräda 17 motorcykel 1 personbil 2 sugkopp 17 ta bort från fäste 2, 17 motorcykelfäste, kablar 1 myTrends, rutter 7

# N

navigering 7 fågelvägen 8 förhandsgranska rutter 6 inställningar 15 nollställa, trippdata 9 nüMaps Guarantee 3 nüMaps Lifetime 3 nästa sväng 9

#### 0

omvandlare 13

#### Ρ

parkering 5 sista platsen 12 POI Loader 17 positioner 4, 5, 12 aktuell 6, 9 ange hem 5 redigera 4 ringa 10 senaste sök 5 simulerad 5 skicka till enhet 6 spara 5, 6 söka efter 5 produktregistrering 3 produktsupport 10 programvara uppdatera 3 version 16

#### R

rapportera fel för intressanta platser 4 registrera enheten 3 rengöra enheten 16 rengöra pekskärmen 16 reseptanerare 10 redigera en resa 10 riktningar 8 ringa 10 rutter beräkna 6 beräkningsläge 6, 15 föreslagna 7 förhandsvisning 6 hoppa över en punkt 7 lägga till en punkt 7 myTrends 7 omberäknar 14 starta 6 stoppa 7 visa på kartan 9 röstmeddelande 9 röstspråk 16

#### S

samtal 9 hem 10 historik 10 kontakter 10 ringa 10 ringa upp 10 samtal väntar 10 svara 10 satellitsignaler söka 3 visa 3 senast hittade platser 5 servicehistorik kategorier 12 poster 12 redigera 12 ta bort 12 simulerade platser 5 skicka platser 6 skärm, ljusstyrka 3 skärmbilder 15 skärmknappsats 4 skötsel av enheten 16 Snabbsökning 4 spara, aktuell position 6 sparade platser 6, 10 kategorier 6

redigera 6 ta bort 6 Sparade platser 6 språk röst 16 tangentbord 16 strömkablar 16 byta säkringen 17 strömknapp 3 stöld, undvika 16 sugkopp 17 svänglista 8 säkring, ändra 17 söka efter platser. 4 Se även positioner adresser 5 använda kartan 5 kategorier 4 koordinater 5 korsningar 5 orter 5 söka på kartan 5 sökfält 4

## т

ta bort alla användardata 15 ihopparad Bluetooth enhet 10 resor 10 servicekategorier 12 serviceposter 12 ta bort vagga 17 tangentbord 4 layout 16 språk 16 telefon, ihopparning 9 telefonsamtal 9 ringa 10 röstuppringning 10 samtal väntar 10 stänga av ljud 10 svara 10 telefonsamtal med handsfree 9 tidsinställningar 4, 16 tillbehör 17 TracBack 11 trafficTrends 16 avaktivera 16 trafik 13, 14, 16 aktivera ett abonnemang 14 alternativ rutt 14 avaktivera 14 data 14 ikoner 14 incidenter 14 lägg till abonnemang 14 mottagare 13 omberäkna rutter 14 ruttomräkningar 14 söka efter förseningar 14 trafficTrends 16 undvika 14 varningar 9 transportlägen 3 bil 3 motorcykel 3 ändra 10 trippdata, nollställa 9 trippinformation, visa 9 tripplogg, visa 8 trådlöst headset 9 U undvikanden anpassa 7 avaktivera 7 område 7 ta bort 8 väg 7 vägegenskaper 7

## v

vagga, ta bort 17 Var är jag? 6, 9 varning för låg bränslenivå 8 varningar fartkameror 16 larmade positioner 16 ljud 16 trafik 9 viloläge 3, 12 VIRB fjärrkontroll 12 visning av korsningar 9 volym, justera 3 vägbeskrivningar 8

# Å

återställa, enhet **3** återställa inställningarna **16** 

USB, koppla bort 15

# www.garmin.com/support

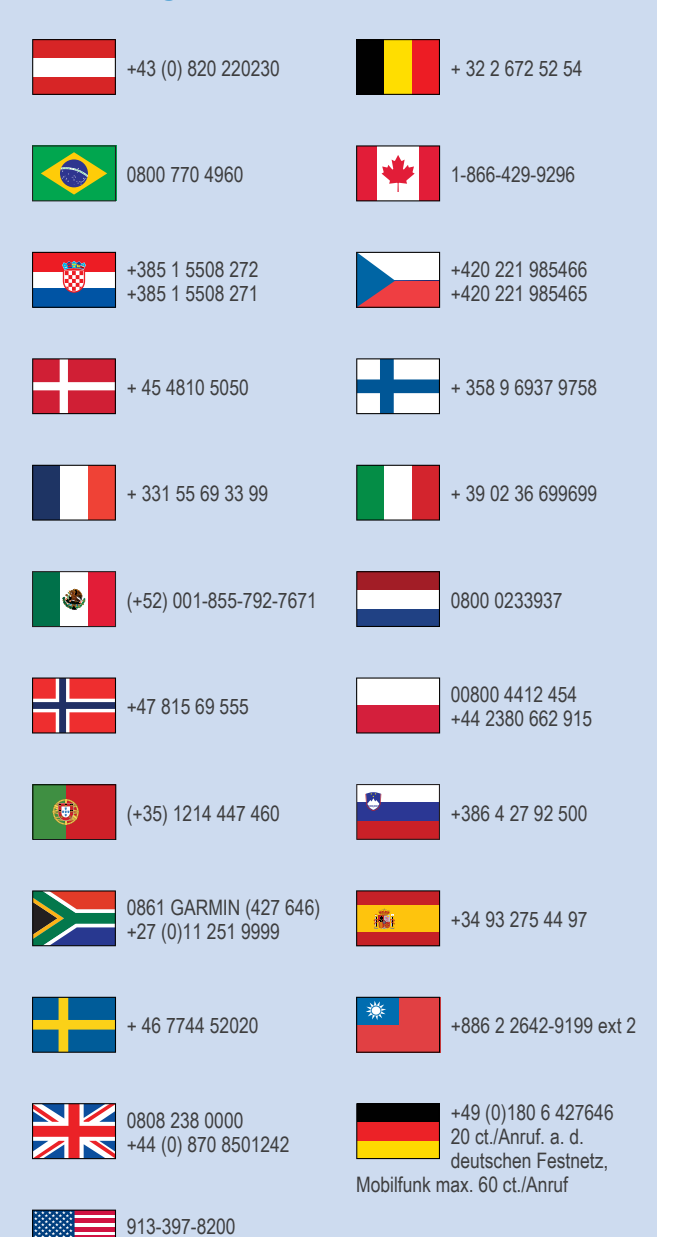

1-800-800-1020

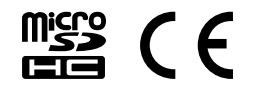